### More Details: Validation of Modified Geometry by Hitmap

ZHENG Xiangyu<sup>12</sup> YANG Yujiao<sup>12</sup> XU Yin<sup>1</sup> RUAN Manqi<sup>2</sup> YU Chunxu<sup>1</sup> 1 NanKai University

2 Institute of High Energy Physics Chinese Academy of Sciences

### Outline

- Overview
- Preparation
- Environment setting
- Example : make Hitmap step by step
- Summary
- Backup

#### Overview

• Flow Chart

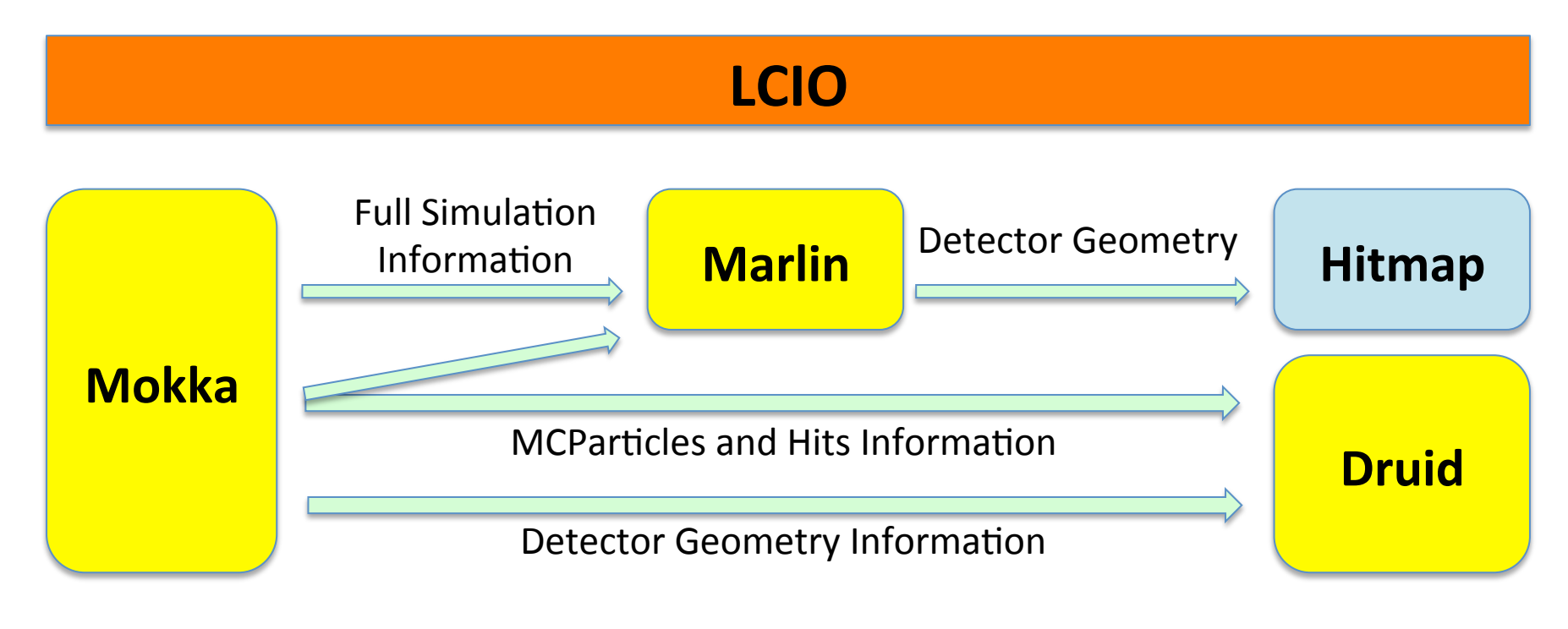

#### $Mokka \rightarrow Marlin \rightarrow Hitmap$

### ILCSoft

• LCIO, Mokka, Marlin and Druid

| [zhengxy@lxslc502 v01-17-05]\$ cd /besfs/groups/higgs/users/zhengxy/ilcsoft/v01-17-05/ |                      |                 |                     |                 |  |
|----------------------------------------------------------------------------------------|----------------------|-----------------|---------------------|-----------------|--|
| [zhengxy@lxslc502 v01-17-05]\$ ls                                                      |                      |                 |                     |                 |  |
| bbq                                                                                    | FastJetClustering    | ilcutil         | lcio                | Mokka           |  |
| CED                                                                                    | ForwardTracking      | init_ilcsoft.sh | LCTuple             | mysql           |  |
| CEDViewer                                                                              | Garlic               | java            | Marlin              | Overlay         |  |
| cernlib                                                                                | GBL                  | KalDet          | MarlinFastJet       | PandoraAnalysis |  |
| CLHEP                                                                                  | gdml                 | KalTest         | MarlinKinfit        | PandoraPFANew   |  |
| Clupatra                                                                               | geant4               | KiTrack         | MarlinPandora       | pathfinder      |  |
| CMake                                                                                  | gear                 | KiTrackMarlin   | MarlinReco          | QT              |  |
| CondDBMySQL                                                                            | gsl                  | lccd            | MarlinTPC           | RAIDA           |  |
| DD4hep                                                                                 | heppdt               | lcdd            | MarlinTrk           | root            |  |
| Druid                                                                                  | ILCSoft.cmake        | LCFIPlus        | MarlinTrkProcessors | slic            |  |
| FastJet                                                                                | ILCSoft.cmake.env.sh | LCFIVertex      | MarlinUtil          | xercesc         |  |

#### Over 40 packages with complex dependence...

#### Preparation

- Virtual Box
- Image file: cepc.vdi
- Put cepc.vdi into Virtual Box
- After that it's OK!!!

### Login in

- Account : ihep
- Password : cepc
- Then type command : startx

### **Environment Setting**

- \$Path:/home/ihep/Training
- vi env\_ilcsoft.sh

#### #!/bin/bash

```
export LCI0=/home/ihep/ilcsoft/v01-17-05/lcio/v02-04-03
export MARLIN=/home/ihep/ilcsoft/v01-17-05/Marlin/v01-05
export MOKKA=/home/ihep/ilcsoft/v01-17-05/Mokka/mokka-08-03
export DRUIDDIR=/home/ihep/ilcsoft/v01-17-05/Druid
export CMAKE=/home/ihep/ilcsoft/v01-17-05/CMake/2.8.12
export PATH=$LCI0/bin:$MARLIN/bin:$MOKKA/bin:$DRUIDDIR/bin:$PATH
alias HFcmake='cmake -C /home/ihep/ilcsoft/v01-17-05/ILCSoft.cmake ...'
source $MOKKA/build env.sh
```

echo "ILCSoft Env Loaded"

### **Environment Setting**

- source env\_ilcsoft.sh
- If you can see these, when type "root"

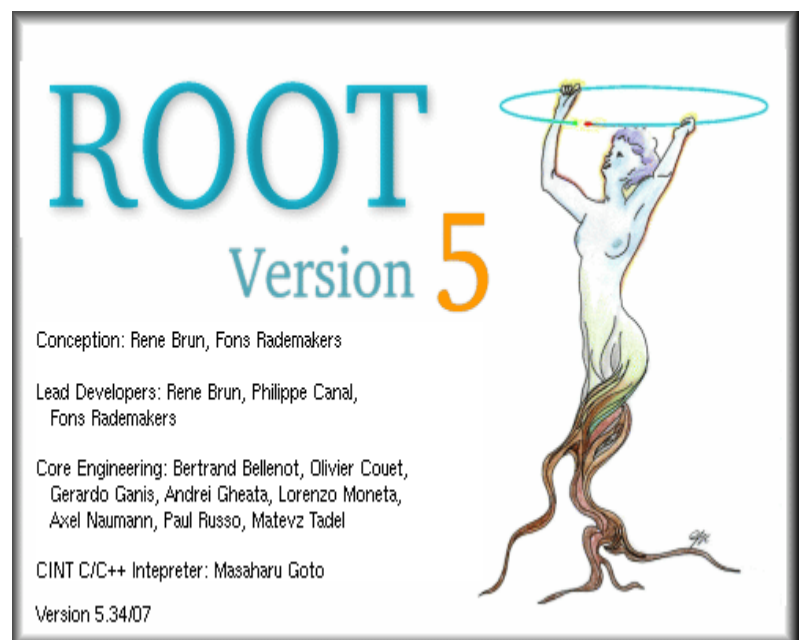

| *** | *************************************** | ** |
|-----|-----------------------------------------|----|
| *   |                                         | *  |
| *   | WELCOME to ROOT                         | *  |
| ¢   |                                         | *  |
| ķ   | Version 5.34/07 26 April 2013           | *  |
| :   | -                                       | *  |
| ;   | You are welcome to visit our Web site   | *  |
| :   | http://root.cern.ch                     | *  |
| ¢   | • • • • • • • • • • • • • • • • • • • • | *  |

ROOT 5.34/07 (tags/v5-34-07@49362, Jun 20 2014, 23:09:51

CINT/ROOT C/C++ Interpreter version 5.18.00, July 2, 201( Type ? for help. Commands must be C++ statements. Enclose multiple statements between { }.

#### You have set your environment successfully

#### Example : to make Hitmap

- Mokka  $\rightarrow$  Marlin  $\rightarrow$  Hitmap/Druid
- Generate Full simulation file and detector geometry files (xx.slcio &xx.gdml) by Mokka
- Read LCIO informations and write it into root files by Marlin
- Verify the Detector Geometry by Hitmap
- Add both event display and detector geometry information by Druid

### Usage of Mokka

- Mokka can be told what geometry to build using Mokka steering files
- In files Which Database to use, user ,password, Detector model, changes in Geometry, physics list, name of output files, .....
- Use the Geant4-Shell or a Geant4 Macro

•

### Simulation by Mokka

- Two types output files: lcio data file, gear/ gdml geometry description file
- 1. LCIO file containing MCParticles and Hits in the Subdetectors
- 2. GDML/XML File (Gear) containing geometry used for Simulation

#### Exercises about Mokka

- Generate gdml geometry description file
   PATH: /home/ihep/hitmap/mokka/Geo
- Define mokka steering file:
   vi Geo\_ild\_o2\_v06.macro
- You can see like these lines

/Mokka/init/detectorModel ILD\_o2\_v06 /Mokka/init/EditGeometry/rmSubDetector SServices\_02\_v00 #/Mokka/init/EditGeometry/addSubDetector all #/Mokka/init/EditGeometry/addSubDetector tpc10\_01 #/Mokka/init/EditGeometry/addSubDetector yoke05 #/Mokka/init/subDetector SHcalRpc01 #/Mokka/init/EditGeometry/addSubDetector SEcal03p01 #/Mokka/init/EditGeometry/addSubDetector SField01

#### • Detector model

/Mokka/init/detectorModel ILD\_o2\_v06 /Mokka/init/EditGeometry/rmSubDetector SServices\_O2\_v00 #/Mokka/init/EditGeometry/rmSubDetector all #/Mokka/init/EditGeometry/addSubDetector tpc10\_01 #/Mokka/init/EditGeometry/addSubDetector yoke05 #/Mokka/init/EditGeometry/addSubDetector SEcal03p01 #/Mokka/init/EditGeometry/addSubDetector SField01

#### • Mysql server

/Mokka/init/dbHost localhost /Mokka/init/user root /Mokka/init/dbPasswd cepc

If don't define it, it will connect to Servers at France

#### • Changing the Geometry

/Mokka/init/globalModelParameter TPC outer radius 1365 /Mokka/init/globalModelParameter TPC Ecal Hcal barrel halfZ 1900 /Mokka/init/globalModelParameter Ecal Barrel halfZ 1900 /Mokka/init/globalModelParameter Ecal Sc Si mix 0000000 /Mokka/init/globalModelParameter Ecal nlayers1 10 /Mokka/init/globalModelParameter Ecal nlayers2 5 /Mokka/init/globalModelParameter Ecal nlayers3 0 /Mokka/init/globalModelParameter Ecal radiator layers set1 thickness 4.2 /Mokka/init/globalModelParameter Ecal\_radiator\_layers\_set2\_thickness 8.4 /Mokka/init/globalModelParameter Ecal radiator layers set3 thickness 0 /Mokka/init/globalModelParameter Ecal Si thickness 0.8 mm /Mokka/init/globalModelParameter Hcal nlayers 45 /Mokka/init/globalModelParameter Hcal cells size 1 /Mokka/init/globalModelParameter DHcal max step 1 /Mokka/init/globalModelParameter PadSeparation 0

#### Models Database Browser

• You can refer to Models Database Browser

http://www-flc.desy.de/ldcoptimization/tools/mokkamodels.php?model=ILD\_o2\_v06

#### 1. Select the Detector

#### 2. All subdetectors and parameters are listed

Select

Mokka Detector Model Database Browser

Model name: ILD\_02\_v06

#### Detector Model "ILD\_o2\_v06"

Description ILD simulation reference Model using SD HCal Status unstable

•

Detector Concept "ILD"

| World Box $9000 \times 9000 \times 14000 \text{ mm}^3$ (octan | t) |
|---------------------------------------------------------------|----|
| Tracker Region $r < 1842$ mm, $ z  < 2500$ mm                 |    |
| Calo Region $r < 3490$ mm, $ z  < 4044$ mm                    |    |

#### Subdetector "vxd07'

| Description<br>C++ Driver<br>MySQL Database | vxd dl update<br>SVxd04 (superdriver for vxd04)<br>vxd07                                                       |
|---------------------------------------------|----------------------------------------------------------------------------------------------------|
| Parameters                                  | <b>VXD</b> active side band electronics option, <u>VXD</u> active silicon thickness, <u>VXD</u> cryostat optio |
|                                             | VXD foam spacer material, VXD foam spacer thickness, VXD inner radius, VXD layer gap, VXD                      |
|                                             | VXD side band electronics thickness, VXD side band electronics width, VXD width r1, VXD w                      |
| Build Order                                 | 20                                                                                                    |
|                                             |                                                                                                    |

#### Mokka command

#### • Mokka – U Geo\_ild\_o2\_v06.macro

[zhengxy@lxslc502 Geo]\$ Mokka -U Geo\_ild\_o2\_v06.macro

\*\*\*\* Mokka started at Tue Jul 22 17:25:01 2014

Initialisation: /Mokka/init/detectorModel ILD o2 v06 Initialisation: /Mokka/init/EditGeometry/rmSubDetector SServices 02 v00 Initialisation: /Mokka/init/globalModelParameter TPC outer radius 1365 Global model parameter "TPC outer radius" set to "1365" Initialisation: /Mokka/init/globalModelParameter TPC Ecal Hcal barrel halfZ 1900 Global model parameter "TPC Ecal Hcal barrel halfZ" set to "1900" Initialisation: /Mokka/init/globalModelParameter Ecal\_Barrel\_halfZ 1900 Global model parameter "Ecal Barrel halfZ" set to "1900" Initialisation: /Mokka/init/globalModelParameter Ecal Sc Si mix 0000000 Global model parameter "Ecal\_Sc\_Si\_mix" set to "00000000" Initialisation: /Mokka/init/globalModelParameter Ecal\_nlayers1 10 Global model parameter "Ecal\_nlayers1" set to "10" Initialisation: /Mokka/init/globalModelParameter Ecal nlayers2 5 Global model parameter "Ecal nlayers2" set to "5" Initialisation: /Mokka/init/globalModelParameter Ecal nlayers3 0 Global model parameter "Ecal nlayers3" set to "0"

### Dump World. gdml file

| • Use the Coopt/ Shall                                                                                                    | Mokka              |
|----------------------------------------------------------------------------------------------------|--------------------|
|                                                                                                    | Scene tree         |
| Thank you for running Mokka and good<br>luck!<br>G4GDML: Writing 'World.gdml'<br>G4GDML: Writing definitions<br>G4GDML: Writing materials<br>G4GDML: Writing solids<br>G4GDML: Writing structure<br>G4GDML: Writing structure<br>G4GDML: Writing surfaces<br>G4GDML: Writing 'World.gdml' done !<br>clear Filter : | Scene tree         |
|                                                                                                    | clear Filter :     |
| Mokka/Visu/Detector/DumpGD                                                                                                    |                    |
| Dump gdml file out!                                                                                                    | Session :          |
| 14–8–14 <b>G4 - Mokka Trai</b>                                                                                                    | Ing (@ Nankar U 18 |

#### Generate root file

#### Root file with geometry information

```
ihep@localhost:~/hitmap/mokka/Geo
File
    Edit View
               Terminal Tabs Help
[ihep@localhost Geo]$ pwd
/home/ihep/hitmap/mokka/Geo
[ihep@localhost Geo]$ ls
GearOutput.xml Geo.C Geo ild o2_v06.macro World.gdml
[ihep@localhost Geo]s vi Geo.C
{
    TGeoManager::Import("World.gdml");
    gGeoManager->GetTopVolume()->Draw("ogl");
    TFile *f = new TFile("ild_o2_v06_TPC1365.root","recreate");
    gGeoManager->Write();
    f->Close();
}
```

#### Visualization

root –l Geo.C

Generate ild\_o2\_v06\_TPC1365.root

Geant4 & Root Panel

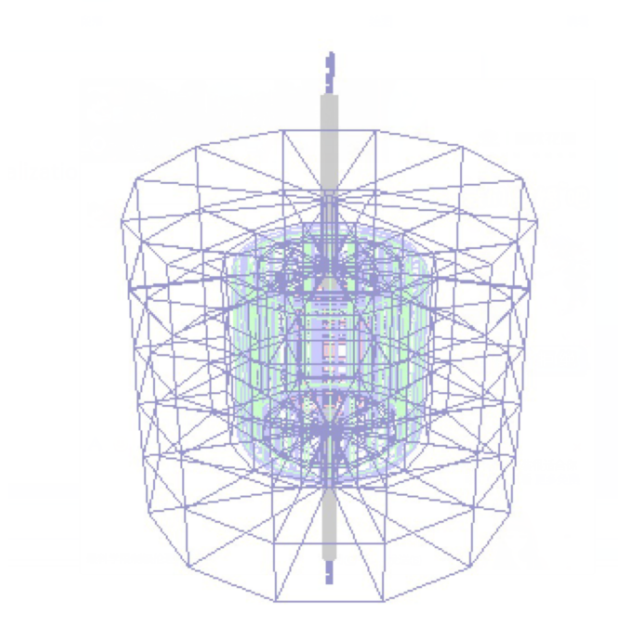

| 000                                                                                                    | X ROOT's GL viewer |
|----------------------------------------------------------------------------------------------------|--------------------|
| File Camera                                                                                                    | He                 |
| Style Guides Clipping Extras<br>Name<br>GLViewer::TGLSAViewer<br>Update behaviour ──────────────────────────────────── |                    |
| Update Scene                                                                                                    |                    |
| Camera Home                                                                                                    |                    |
| Max HQ draw time: 5000 🚔<br>Max LQ draw time: 100 🜩                                                                    |                    |
| Clear Color                                                                                                    |                    |
| Light sources:<br>Top I Bottom<br>Left I Right<br>Front I Specular                                                     |                    |
| Point-size scale: 1.0 🛨 🗆 🖌                                                                                            |                    |
| Outline line-width: 1.0                                                                                                |                    |
|                                                                                                    |                    |
|                                                                                                    |                    |
|                                                                                                    |                    |
|                                                                                                    |                    |
|                                                                                                    |                    |
| 1 III F                                                                                                    |                    |

### Full Simulation by Mokka

 Generate Icio data file containing MCParticles and Hits in the Subdetectors

PATH: /home/ihep/hitmap/mokka/Fullsimu

#### • Write the script to run Mokka full simulation

#!/bin/bash
source /home/ihep/ilcsoft/v01-17-05/init\_ilcsoft.sh
/home/ihep/ilcsoft/v01-17-05/Mokka/mokka-08-03/bin/Mokka -U /home/
ihep/hitmap/mokka/Fullsimu/tmp\_steer/init\_ild\_o2\_v06.macro

| [ihep@localhost                  | Fullsimu]\$ pwd |                       |  |  |
|----------------------------------|-----------------|-----------------------|--|--|
| /home/ihep/hitmap/mokka/Fullsimu |                 |                       |  |  |
| [ihep@localhost                  | Fullsimu]\$ ls  |                       |  |  |
| GearOutput.xml                   | ild_o2_v06.sh*  | <pre>tmp_steer/</pre> |  |  |
| [ihep@localhost                  | Fullsimu]\$     |                       |  |  |

### Mokka steering file

- cd /tmp\_steer
- event.macro and init\_ild\_o2\_v06.macro

| ihep@localhost:~/hitmap/mokka/Fullsimu/tmp_ste                                                                                                    | er |
|----------------------------------------------------------------------------------------------------|----|
| <u>F</u> ile <u>E</u> dit <u>V</u> iew <u>T</u> erminal Ta <u>b</u> s <u>H</u> elp                                                                  |    |
| [ihep@localhost Fullsimu]\$ pwd<br>/home/ihep/hitmap/mokka/Fullsimu<br>[ihep@localhost Fullsimu]\$ cd tmp_steer/<br>[ihep@localhost tmp_steer]\$ ls |    |
| event.macro init_ild_o2_v06.macro init_ild_v05.macro<br>[ihep@localhost tmp_steer]\$                                                                |    |

#### Event

- Specify event type
- vi event.macro

/generator/generator particleGun /gun/position 0 0 5 mm /gun/direction 0.0 0.0 1.0 /gun/energy 10.0 GeV /gun/momentumSmearing 0.0 GeV /gun/phiSmearing 180 deg /gun/thetaSmearing 90 deg /gun/directionSmearingMode uniform /gun/particle mu+ /run/beamOn 100 Particle beamOn Energy

.....

exit

#### Geometry

- Select/edit geometry
- vi init\_ild\_o2\_v06.macro
- Just like we write into Geo\_ild\_o2\_v06.macro
- But add others parameters

#### • Detector model

/Mokka/init/detectorModel ILD\_o2\_v06 /Mokka/init/EditGeometry/rmSubDetector SServices\_O2\_v00 #/Mokka/init/EditGeometry/rmSubDetector all #/Mokka/init/EditGeometry/addSubDetector tpc10\_01 #/Mokka/init/EditGeometry/addSubDetector yoke05 #/Mokka/init/EditGeometry/addSubDetector SEcal03p01 #/Mokka/init/EditGeometry/addSubDetector SField01

Local Server

#### • Mysql server

/Mokka/init/dbHost localhost /Mokka/init/user root /Mokka/init/dbPasswd cepc

If don't define it, it will connect to Servers at France, Germany.....

#### • Changing the Geometry

/Mokka/init/globalModelParameter TPC outer radius 1365 /Mokka/init/globalModelParameter TPC Ecal Hcal barrel halfZ 1900 /Mokka/init/globalModelParameter Ecal Barrel halfZ 1900 /Mokka/init/globalModelParameter Ecal Sc Si mix 0000000 /Mokka/init/globalModelParameter Ecal nlayers1 10 /Mokka/init/globalModelParameter Ecal nlayers2 5 /Mokka/init/globalModelParameter Ecal nlayers3 0 /Mokka/init/globalModelParameter Ecal radiator layers set1 thickness 4.2 /Mokka/init/globalModelParameter Ecal\_radiator\_layers\_set2\_thickness 8.4 /Mokka/init/globalModelParameter Ecal radiator layers set3 thickness 0 /Mokka/init/globalModelParameter Ecal Si thickness 0.8 mm /Mokka/init/globalModelParameter Hcal nlayers 45 /Mokka/init/globalModelParameter Hcal cells size 1 /Mokka/init/globalModelParameter DHcal max step 1 /Mokka/init/globalModelParameter PadSeparation 0

• Output file: ild\_o2\_v06.slcio

/Mokka/init/lcioFilename /home/ihep/hitmap/marlin/slcio/ild\_o2\_v06.slcio

Define where and what's the name of the LCIO output file

• Initial Macro file

/Mokka/init/initialMacroFile /home/ihep/hitmap/mokka/Fullsimu/tmp\_steer/event.macro

Initial Macro file to be run, once the geometry is build

### ild\_o2\_v06.macro

#### • Add all before lines into a steer file:

Mokka/init/detectorModel ILD\_o2\_v06 /Mokka/init/EditGeometry/rmSubDetector SServices\_02\_v00 #/Mokka/init/EditGeometry/addSubDetector all #/Mokka/init/EditGeometry/addSubDetector vpc05 #/Mokka/init/EditGeometry/addSubDetector vxd07 #/Mokka/init/EditGeometry/addSubDetector SEcal05 #/Mokka/init/EditGeometry/addSubDetector LHcal01 #/Mokka/init/EditGeometry/addSubDetector LHcal01 #/Mokka/init/EditGeometry/addSubDetector SEcal03p01 #/Mokka/init/EditGeometry/addSubDetector SEcal03p01 #/Mokka/init/EditGeometry/addSubDetector SEcal03p01

#### init\_ild\_o2\_v06.macro

/Mokka/init/dbHost 202.122.37.75 /Mokka/init/user consult /Mokka/init/dbPasswd consult

/Mokka/init/lcioFilename /besfs/groups/higgs/users/zhengxy/workarea\_zxy/marlin/slcio/ild\_o2\_v06.s lcio /Mokka/init/initialMacroFile /besfs/groups/higgs/users/zhengxy/workarea\_zxy/mokka/Fullsimu/tmp\_st eer/event.macro #/Mokka/init/MokkaGearFileName /besfs/groups/higgs/users/zhengxy/Geo/cooking/ild\_o2\_v06\_TPC1365.x ml

/Mokka/init/globalModelParameter TPC\_outer\_radius 1365 /Mokka/init/globalModelParameter TPC\_Ecal\_Hcal\_barrel\_halfZ 1900 /Mokka/init/globalModelParameter Ecal\_Barrel\_halfZ 1900

#### **Execute Mokka Full Simulation**

#### • sh ./ild\_o2\_v06.sh

>>> Event 95, scanning sub-detectors

>>> Event 96, scanning sub-detectors

>>> Event 97, scanning sub-detectors

>>> Event 98, scanning sub-detectors

>>> Event 99, scanning sub-detectors

Graphics systems deleted. Visualization Manager deleting... [ihep@localhost Fullsimu]\$

# • After that, you can find the output lcio file at the path: /home/ihep/hitmap/marlin/slcio

[ihep@localhost marlin]\$ cd slcio/

[ihep@localhost slcio]\$ ls

ild\_o2\_v06.slcio MLSteer/

### Usage of Marlin

- Undertake the above, Geometry could also be checked from Hitmap
- Hitmap: scan your detector with lots of particle gun events, read the hit positions...
- Marlin: read LCIO informations and write it into root files
- Marlin  $\rightarrow$  Make Hitmap

### But first step is using Icio

#### • Dumpevent: dump the data information

| <pre>[zhengxy@lxslc504 slcio]\$ pwd /besfs/groups/higgs/users/zhengxy/workarea_zxy/marlin/slcio [zhengxy@lxslc504 slcio]\$ ls ild_o2_v06.slcio</pre>                                         |
|----------------------------------------------------------------------------------------------------|
| <pre>[zhengxy@lxslc504 slcio]\$ dumpevent ild_o2_v06.slcio 4   less<br/>[zhengxy@lxslc504 slcio]\$ dumpevent ild_o2_v06.slcio 4   grep collection<br/>collection name : COILCollection</pre> |
| print out of SimTrackerHit collection<br>collection name : EcalBarrelSiliconCollection                                                                                                    |
| collection name : EcalBarrelSiliconPreShowerCollection                                                                                                    |
| collection name : HcalBarrelCollection                                                                                                    |
| collection name : MCParticle                                                                                                    |
| collection name : MuonBarrelCollection                                                                                                    |
| collection name : SETCollection                                                                                                    |
| collection name : SITCollection mpevent *SIcio EventNumber                                                                                                    |
| collection name : TPCCollection                                                                                                    |
| collection name : VXDCollection                                                                                                    |
|                                                                                                    |

## LCIO

 Anajob: output the general event information and number of objects in each collection

[zhengxy@lxslc504 slcio]\$ anajob ild\_o2\_v06.slcio | less [zhengxy@lxslc504 slcio]\$ anajob ild\_o2\_v06.slcio

| COLLECTION NAME                                                                                                    | COLLECTION TYPE                                                                                                    | NUMBER OF                                                   | ELEMENTS |
|----------------------------------------------------------------------------------------------------|----------------------------------------------------------------------------------------------------|-------------------------------------------------------------|----------|
| COILCollection<br>EcalBarrelSiliconCollection<br>EcalBarrelSiliconPreShowerColl<br>HcalBarrelCollection<br>HcalEndCapRingsCollection<br>HcalEndCapsCollection<br>MCParticle<br>MuonEndCapCollection<br>SETCollection<br>SITCollection<br>TPCCollection | SimTrackerHit<br>SimCalorimeterHit<br>ectionSimCalorimeterHit<br>SimCalorimeterHit<br>SimCalorimeterHit<br>MCParticle<br>SimCalorimeterHit<br>MCParticle<br>SimTrackerHit<br>SimTrackerHit<br>SimTrackerHit | 14<br>23<br>21<br>10<br>32<br>1<br>29<br>2<br>6<br>148<br>6 | 1        |
|                                                                                                    |                                                                                                    |                                                             |          |

#### Anajob \*slcio

(Information about a given LCIO file)

100 events read from files: ild o2 v06.slcio

14-8-14

G4 - Mokka Training @ Nankai U

## Marlin

- Write/Modify your own source code (Example: Add SITCollection)
- PATH: /home/ihep/hitmap/marlin/src
- vi PrintHit.cc

```
LCCollection * trackhitcol = evtP->getCollection("SITCollection");
int nHit = trackhitcol->getNumberOfElements();
TrackHitPosX=-99999.;
TrackHitPosY=-99999.;
TrackHitPosZ=-99999.;
```

.....

#### PrintHit Header

• PATH: /home/ihep/hitmap/marlin/include

#ifndef PrintHit hh #define PrintHit hh #include <string> #include <iostream> #include <fstream> #include <marlin/Processor.h> #include <EVENT/CalorimeterHit.h> #include <IMPL/LCEventImpl.h> #include <TNtuple.h> #include <TObject.h> #include <TTree.h> #include <TFile.h> #include <TH1.h> #include <TH2.h> #include <TH3.h>

### Usage of Marlin

#### Define the steering parameters

```
PrintHit::PrintHit()
        : Processor("PrintHit"),
        output(0)
{
        _description = "Print MC Truth" :
        treeFileName="MCTruth.root";
        registerProcessorParameter("TreeOutputFile",
                        "The name of the file to which the ROOT tree will be written"
                        treeFileName,
                        treeFileName);
        colName="MCParticle":
        registerProcessorParameter( "MCObjects",
                        "The name of the PFOs",
                        colName ,
                        colName):
        std::vector<std::string> hcalCollections:
        hcalCollections.push back(std::string("HCALBarrel"));
        hcalCollections.push back(std::string("HCALEndcap"));
        hcalCollections.push back(std::string("HCALOther"));
        hcalCollections.push back(std::string("ECALBarrel"));
        hcalCollections.push_back(std::string("ECALEndcap"));
        registerInputCollections( LCI0::CALORIMETERHIT,
                        "HitCollections",
                        "Hit Collection Names",
                        hcalCollections ,
                        hcalCollections):
```
# Output

#### Define the output root file

```
void PrintHit::init() {
```

```
printParameters();
```

```
TFile *tree file=new TFile( treeFileName.c str(), ( overwrite ? "RECREATE" : "UPDATE")
if (!tree file->IsOpen()) {
        delete tree file:
        tree file=new TFile( treeFileName.c str(), "NEW");
}
_outputTree = new TTree(_treeName.c_str(), _treeName.c_str());
_outputTree->SetAutoSave(32*1024*1024); // autosave every 32MB
_outputTree->Branch("EventNr", & eventNr, "EventNr/I");
outputTree->Branch("NumHit", & NHits, "NumHit/I");
outputTree->Branch("NHitT", & NHitsT, "NHitT/I");
outputTree->Branch("PosX",&HitPosX,"HitX/F");
_outputTree->Branch("PosY",&HitPosY,"HitY/F");
_outputTree->Branch("PosZ",&HitPosZ,"HitZ/F");
_outputTree->Branch("HitEn", &HitE, "HitEn/F");
_outputTree->Branch("HitEnErr", &HitEnError, "HitEnErr/F");
outputTree->Branch("MCPID", &MCPID, "MCPID/I");
outputTree->Branch("MCTrkID", &MCTrkPID, "MCTrkID/I");
_outputTree->Branch("MCPEx", &MCPEx,
                                      "MCPEx/F";
_outputTree->Branch("MCPEy", &MCPEy,
_outputTree->Branch("MCPEz", &MCPEz,
                                       "MCPEv/F"):
                                       "MCPE_z/F";
_outputTree->Branch("MCPER", &MCPER,
                                       "MCPER/F"):
                                                           //Radius of EndP
_outputTree->Branch("HitFlag", &HitFlag, "HitFlag/I");
_outputTree->Branch("IDO", &_IDO, "IDO/I");
 outputTree->Branch("ID1",&_ID1,"ID1/I"):
outputTree->Branch("M", & M, "M/I"):
```

# Marlin

#### • Event loop: fill your root file

```
void PrintHit::processEvent( LCEvent * evtP )
ł
        if (evtP)
{
                 try
{
                         _eventNr=evtP->getEventNumber();
                         Num++;
                         if( Num%100==0)
                         {
                                  std::cout<<_Num<<" events have been processed"<<std::endl;</pre>
                                  std::cout<<" Number of Collections "<< _hcalCollections.size() <<std::endl;</pre>
                         }
                                                           ...
                                                             outputTree->Fill();
                                           }
                                           else
                                           {
                                                    std::cout<<"Cannot found Simulated CaloHits or CaloHits!"<<std::endl;</pre>
                                           }
                                   }catch (lcio::DataNotAvailableException zero) { }
                          }
                  }
                 catch (lcio::DataNotAvailableException err) { }
         }
}
```

# **Usage of Marlin**

Output the root file

```
void PrintHit::end()
       if (_outputTree) {
                TFile *tree_file = _outputTree->GetCurrentFile(); //just in case we switched to a new file
                tree_file->Write();
                delete tree file;
```

ł

- Delete files which are generated last time PATH: /home/ihep/hitmap/marlin
- 1. rm -rf build

#### 2. rm -rf lib

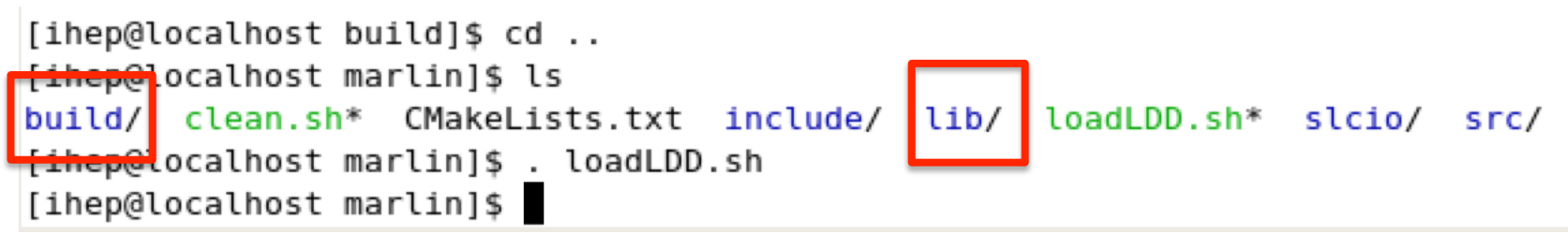

```
removed `build//CMakeFiles/ContinuousConfigure.dir/progress.make'
removed directory: `build//CMakeFiles/ContinuousConfigure.dir'
removed directory: `build//CMakeFiles'
removed `build//cmake_install.cmake'
removed `build//CTestTestfile.cmake'
removed directory: `build/'
[ihep@localhost marlin]$ rm -rf lib/
```

- Generate the make file using Cmake
- 1. mkdir build
- 2. cd build
- 3. HFcmake

HFcmake='cmake –C /home/ihep/ Ilcsoft/v01-17-05/ILCSoft.cmake ..'

|              |              |              | ih               | ep@lo         | calhost:~/   |
|--------------|--------------|--------------|------------------|---------------|--------------|
| <u>F</u> ile | <u>E</u> dit | <u>V</u> iew | <u>T</u> erminal | Ta <u>b</u> s | <u>H</u> elp |
| [ihe         | p@loc        | alhost       | marlin]          | \$ mkdi       | ir build     |
| [ihe         | p@loc        | alhost       | marlin]          | \$ cd b       | build/       |
| [ihe         | p@loc        | alhost       | build]\$         | HFcma         | ake          |

|  | /home/ihep/ilcsoft/v01-17-05/Marlin/v01-05;                     |
|--|-----------------------------------------------------------------|
|  | /home/ihep/ilcsoft/v01-17-05/Mokka/mokka-08-03;                 |
|  | /home/ihep/ilcsoft/v01-17-05/root/5.34.07;                      |
|  | /home/ihep/ilcsoft/v01-17-05/CLHEP/2.1.3.1;                     |
|  | /home/ihep/ilcsoft/v01-17-05/gsl/1.14;                          |
|  | /home/ihep/ilcsoft/v01-17-05/QT/4.7.4;                          |
|  | CMAKE_MODULE_PATH =                                             |
|  | /home/ihep/ilcsoft/v01-17-05/ilcutil/v01-01/cmakemodules;       |
|  |                                                                 |
|  |                                                                 |
|  |                                                                 |
|  | Configuring done                                                |
|  | Generating done                                                 |
|  | Build files have been written to: /home/ihep/hitmap/marlin/buil |

[ihep@localhost build]\$

d.

• Compile

#### 1. make

2. make install

[ihep@localhost build]\$ make
Scanning dependencies of target AnaGeo
[ 50%] Building CXX object CMakeFiles/AnaGeo.dir/src/PrintTrack.cc.o
[100%] Building CXX object CMakeFiles/AnaGeo.dir/src/PrintHit.cc.o
Linking CXX shared library lib/libAnaGeo.so
[100%] Built target AnaGeo

[ihep@localhost build]\$ make install

[100%] Built target AnaGeo

#### Install the project...

- -- Install configuration: "RelWithDebInfo"
- -- Installing: /home/ihep/hitmap/marlin/lib/libAnaGeo.so.0.0.0

-----

- -- Installing: /home/ihep/hitmap/marlin/lib/libAnaGeo.so.0.0
- -- Installing: /home/ihep/hitmap/marlin/lib/libAnaGeo.so

-- Set runtime path of "/home/ihep/hitmap/marlin/lib/libAnaGeo.so.0.0.0" to "/ho me/ihep/hitmap/marlin/lib:/home/ihep/ilcsoft/v01-17-05/Marlin/v01-05/lib:/home/i hep/ilcsoft/v01-17-05/lcio/v02-04-03/lib:/home/ihep/ilcsoft/v01-17-05/mysql/usr/ lib64:/home/ihep/ilcsoft/v01-17-05/gear/v01-04/lib:/home/ihep/ilcsoft/v01-17-05/ CLHEP/2.1.3.1/lib:/home/ihep/ilcsoft/v01-17-05/ilcutil/v01-01/lib:/home/ihep/ilc soft/v01-17-05/root/5.34.07/lib"

- Load your module to Marlin: export the Marlin\_LDD variable
- 1. cd ..

#### 2. . loadLDD.sh

```
[ihep@localhost build]$ cd ..
[ihep@localhost marlin]$ ls
build/ clean.sh* CMakeLists.txt include/ lib/ loadLDD.sh* slcio/ src/
[ihep@localhost marlin]$ . loadLDD.sh
[ihep@localhost marlin]$
```

```
#! /bin/bash
unset MARLIN_DLL
export MARLIN_DLL=$PWD/lib/libAnaGeo.so
#export MARLIN_DLL=$PWD/lib/libPrintHit.so:/home/llr/ilc/ruan/MarlinTools/Marlin
Digi/lib/libRPCDHCALCaloDigi.so
~
```

### Put four steps into one script

#### • Write clean.sh by myself

[ihep@localhost marlin]\$ ls
clean.sh\* CMakeLists.txt include/ lib/ loadLDD.sh\* slcio/ src/
[ihep@localhost marlin]\$

```
#! /bin/bash
  rm -rf build
  rm -rf lib
  #--- Generate the make file using Cmake ------
  mkdir build
  cd build
  HFcmake
                                                       . clean.sh
  #--- Compile -----
  make
  make install
  ---- Load your module to Marlin: export the Marlin LDD variable -----
  cd ...
  #rm -rf *.root *.slcio
  . loadLDD. sh
14 - 8 - 14
                                G4 - Mokka Training @ Nankai U
```

# Marlin steering file

- Write your Marlin steering file
- Path: /home/ihep/hitmap/marlin/slcio/MLSteer

| • vi MIP_ild_o2_06_TPC1365.                                                                                                    | steer                                                                                |
|----------------------------------------------------------------------------------------------------|--------------------------------------------------------------------------------------|
| LCI0InputFiles /home/ihep/hitmap/marlin/slcio/                                                                                          | /ild_o2_v06.slcio                                                                    |
| ActiveProcessors MyPrintHit<br>#ActiveProcessors MvPrintTrack                                                                           | Tell Marlin which lcio file(s) to open                                               |
| MaxRecordNumber 20000<br>.end                                                                                                    | (sequentially)                                                                       |
| .begin MyPrintHit<br>ProcessorType PrintHit                                                                                             | and what Processors to run with given                                                |
| # HitCollectionName HcalBarrelCollection<br># HitCollections HCALBarrel HCALEndcap F<br>HitCollections EcalBarrelSiliconCollection      | Parameters<br>ICALOTHER ECALBARREL ECALEndcap<br>on EcalBarrelSiliconPreShowerCollec |
| tion EcalEndcapSiliconCollection EcalEndcapSil<br>Collection HcalEndCapsCollection HcalEndCapRir<br>MuonEndCapCollection COILCollection | liconPreShowerCollection HcalBarrel<br>ngsCollection MuonBarrelCollection            |
| # HitCollections LHcalCollection LumiCal                                                                                                | lCollection                                                                          |
| The name of the PFOs # type: [string] # default: MCParticle                                                                             | Define where and what's the name of                                                  |
| # MCObjects MCParticle                                                                                                    | output root file containing MCParticles                                              |
| OverwriteFile 0                                                                                                    | and Hits in the Subdetectors                                                         |

TreeName HCAL TreeOutputFile /home/ihep/hitmap/marlin/slcio/MLSteer/ild\_o2\_06\_TPC1365.root

#### **Execute Marlin command**

#### • Marlin MIP\_ild\_o2\_06\_TPC1365.steer

```
[ MESSAGE "Martin"] EVENTS SKipped by processors :
[ MESSAGE "Marlin"] Total: 0
[ MESSAGE "Marlin"]
                                 [ MESSAGE "Marlin"]
[ MESSAGE "Marlin"]
[ MESSAGE "Marlin"] Time used by processors ( in processEvent() ) :
[ MESSAGE "Marlin"]
                                                   5.000000e-02 s in
[ MESSAGE "Marlin"] MyPrintHit
   100 events ==> 5.000000e-04 [ s/evt.]
[ MESSAGE "Marlin"]
                            Total:
                                                   5.000000e-02 s in
   100 events ==> 5.000000e-04 [ s/evt.]
[ MESSAGE "Marlin"] -----
                                     [ihep@localhost_MLSteer]$ ls
draw hit4map.C ild o2 06 TPC1365.root
                                    MIP ild o2 06 TPC1365.steer
[ihep@localhost MLSteer]$
                    Output root file
```

Write root steering file: draw\_hit4map.C

<mark>v</mark>oid draw\_hit4map()

char filename\_open[80]; char filename\_out[80];

```
sprintf(filename_open, "ild_o2_06_TPC1365.root")
sprintf(filename_out, "ild_o2_06_TPC1365.pdf");
```

Input root file

```
TFile *file = new TFile (filename_open);
TTree *tree = (TTree*) file -> Get("HCAL");
```

```
if (tree == 0)
{
    cout << "Problem of Opening the root-tree of Polythene Simulation!"
    << endl;
}</pre>
```

#### root -l draw\_hit4map.C

TrackHitPosX:TrackHitPosY

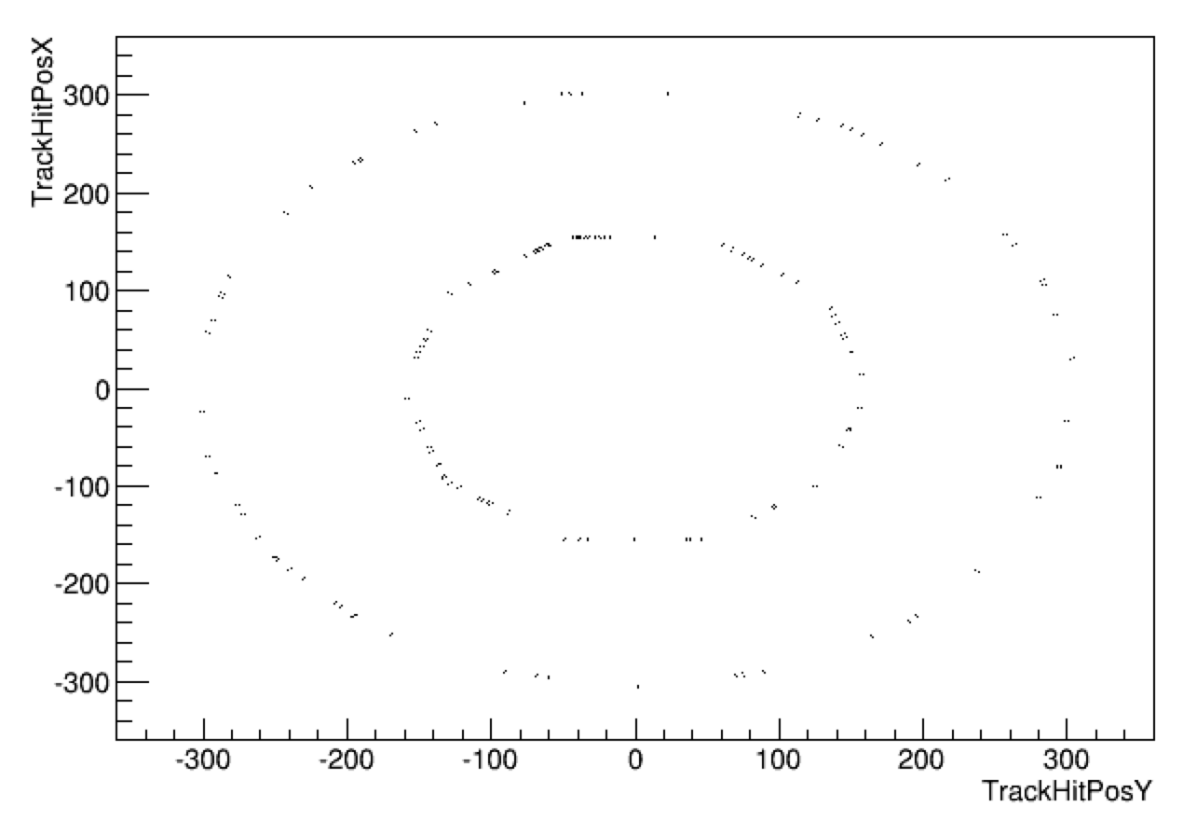

Just because of beamOn is 100

If beamON is 10000?

• beamOn 10000

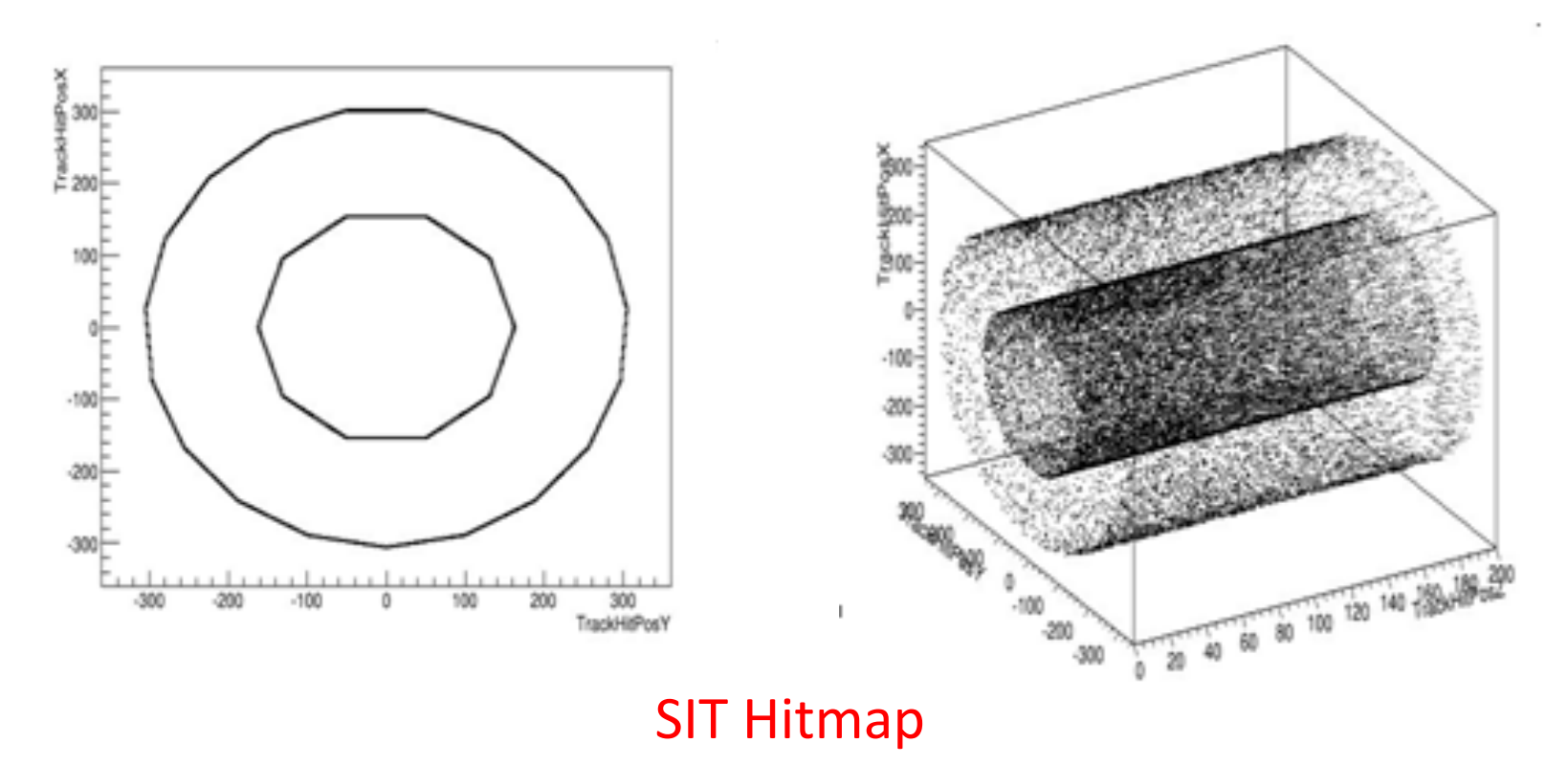

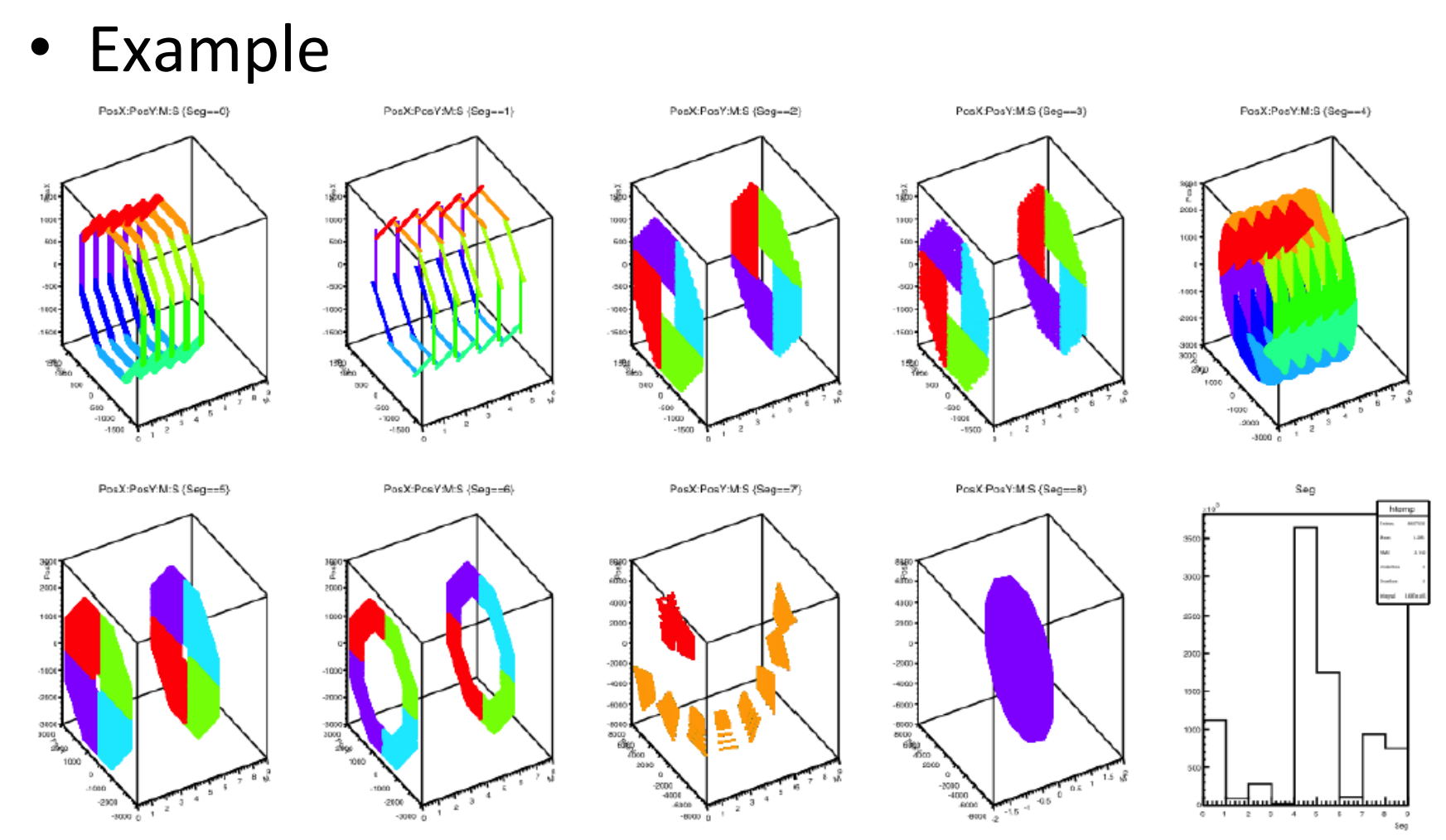

G4 - Mokka Training @ Nankai U

Check Geometry comparing with Druid (SIT)

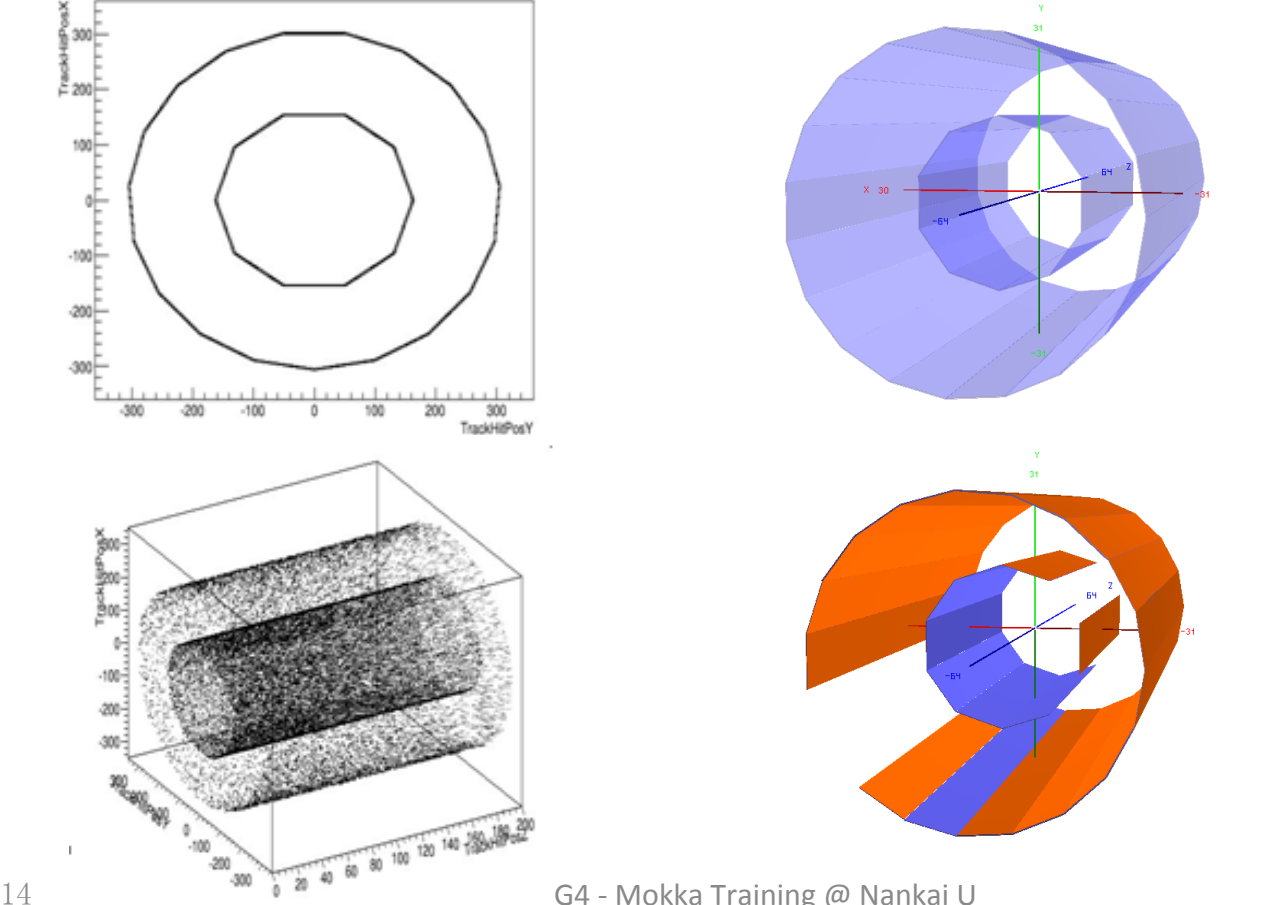

G4 - Mokka Training @ Nankai U

• Check Geometry comparing with Druid (Ecal)

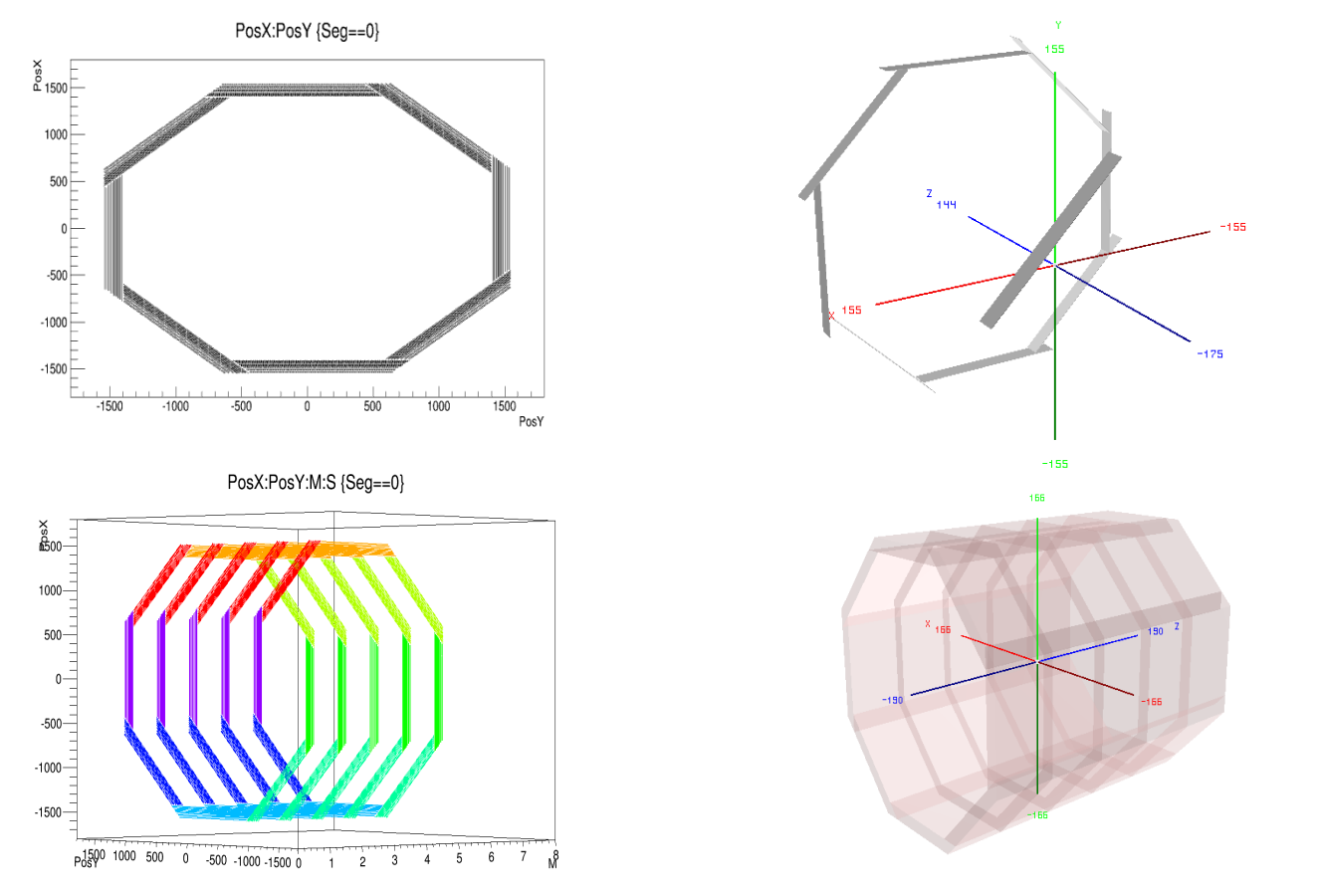

# Usage of Druid : two types of file

#### • Geometry display (GDML/xml file)

[ihep@localhost Geo]\$ ls GearOutput.xml Geo ild o2 v06.macro World.gdml Geo.C ild\_o2\_v06\_TPC1365.root [ihep@localhost Geo]\$ pwd /home/ihep/hitmap/mokka/Geo [ihep@localhost Geo]\$

GDML/XML File (Gear) containing geometry used for simulation

#### • Event display (*LCIO file*)

Do you remember them?

[ihep@localhost slcio]\$ ls ild\_o2\_v06.slcio MLSteer/ [ihep@localhost slcio]\$ pwd /home/ihep/hitmap/marlin/slcio [ihep@localhost slcio]\$LCIO file containing MCParticles and Hits in the Subdetectors

| [ihep@localhost_druid]\$_pwd            |                                  |
|-----------------------------------------|----------------------------------|
| /home/ihep/hitmap/druid                 | Copy them into the same Table of |
| fihep@localhost_druid]\$ ls             | Contents                         |
| backup/ ild_o2_v06.slcio ild_o2_v06_TPC | 1365.root                        |
| [ihep@localhost druid]\$                |                                  |

#### Display events in slcio file

• Druid \*.slcio [ihep@localhost druid]\$ Druid ild\_02\_v06.slcio

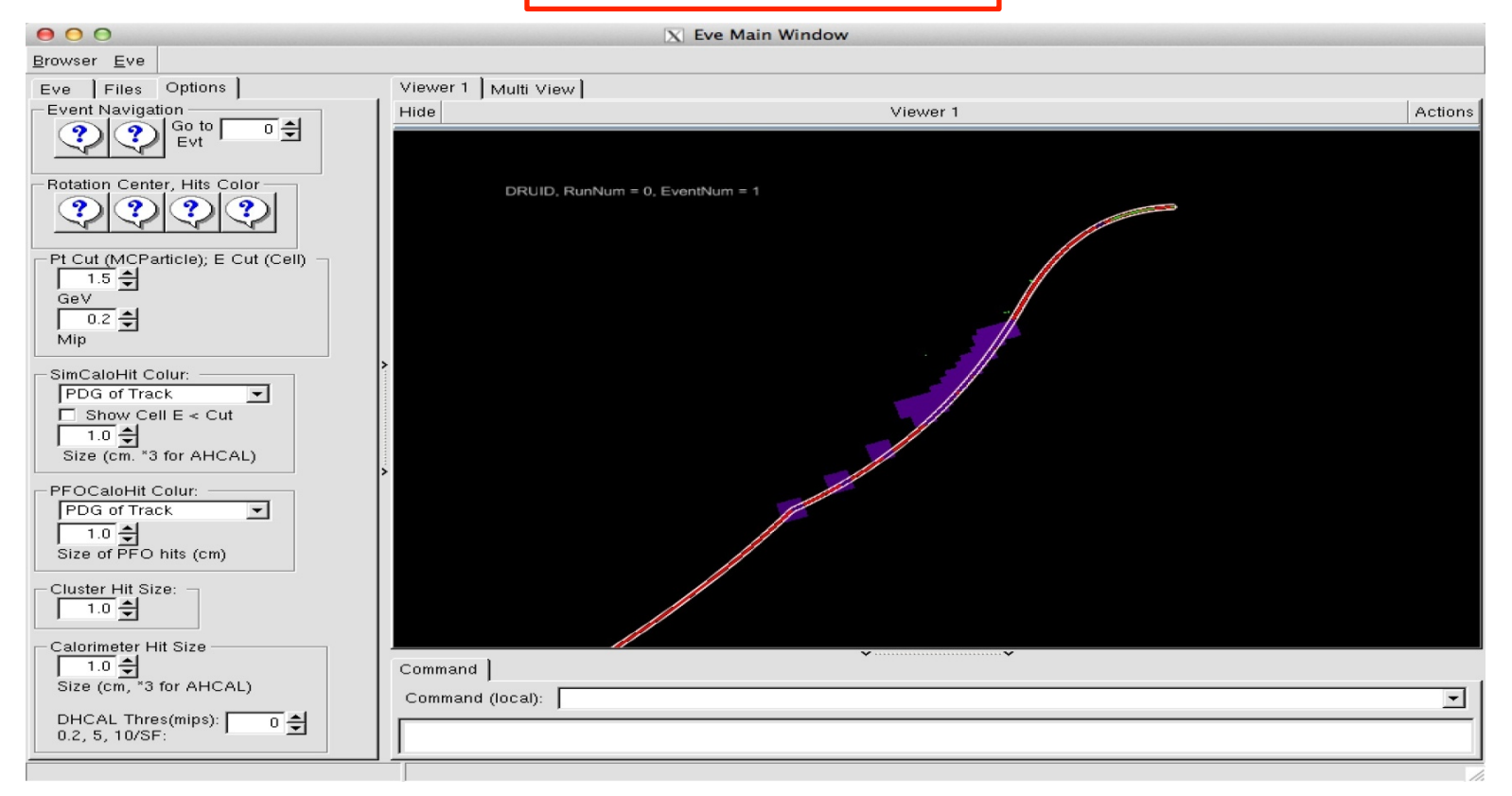

#### Display detector geometry

Druid \*.gdml.root

[ihep@localhost druid]\$ Druid ild\_o2\_v06\_TPC1365.root

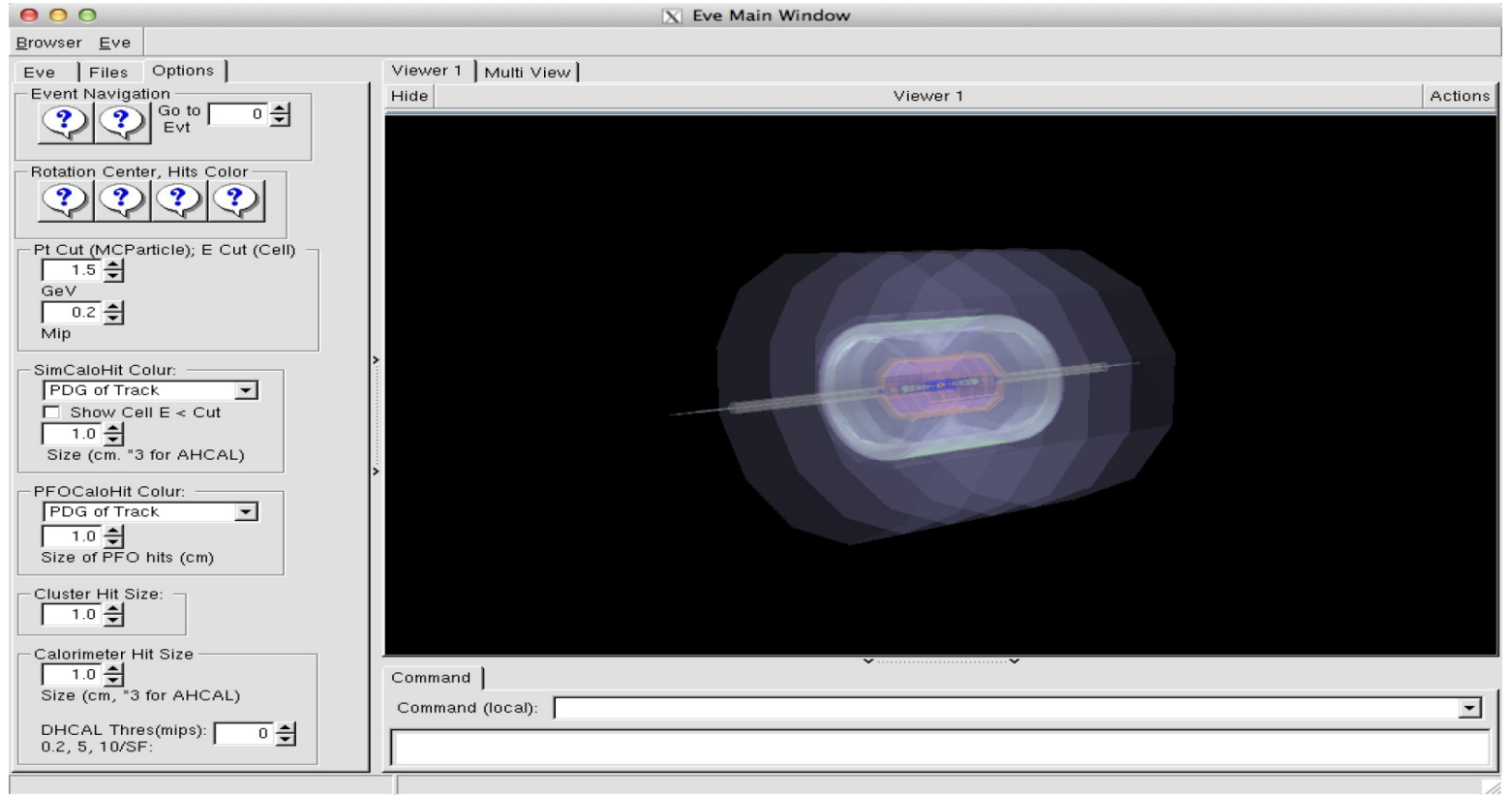

### Events & geometry

#### • Druid \*.slcio \*.gdml.root

[ihep@localhost druid]\$ Druid ild\_o2\_v06.slcio ild\_o2\_v06\_TPC1365.root

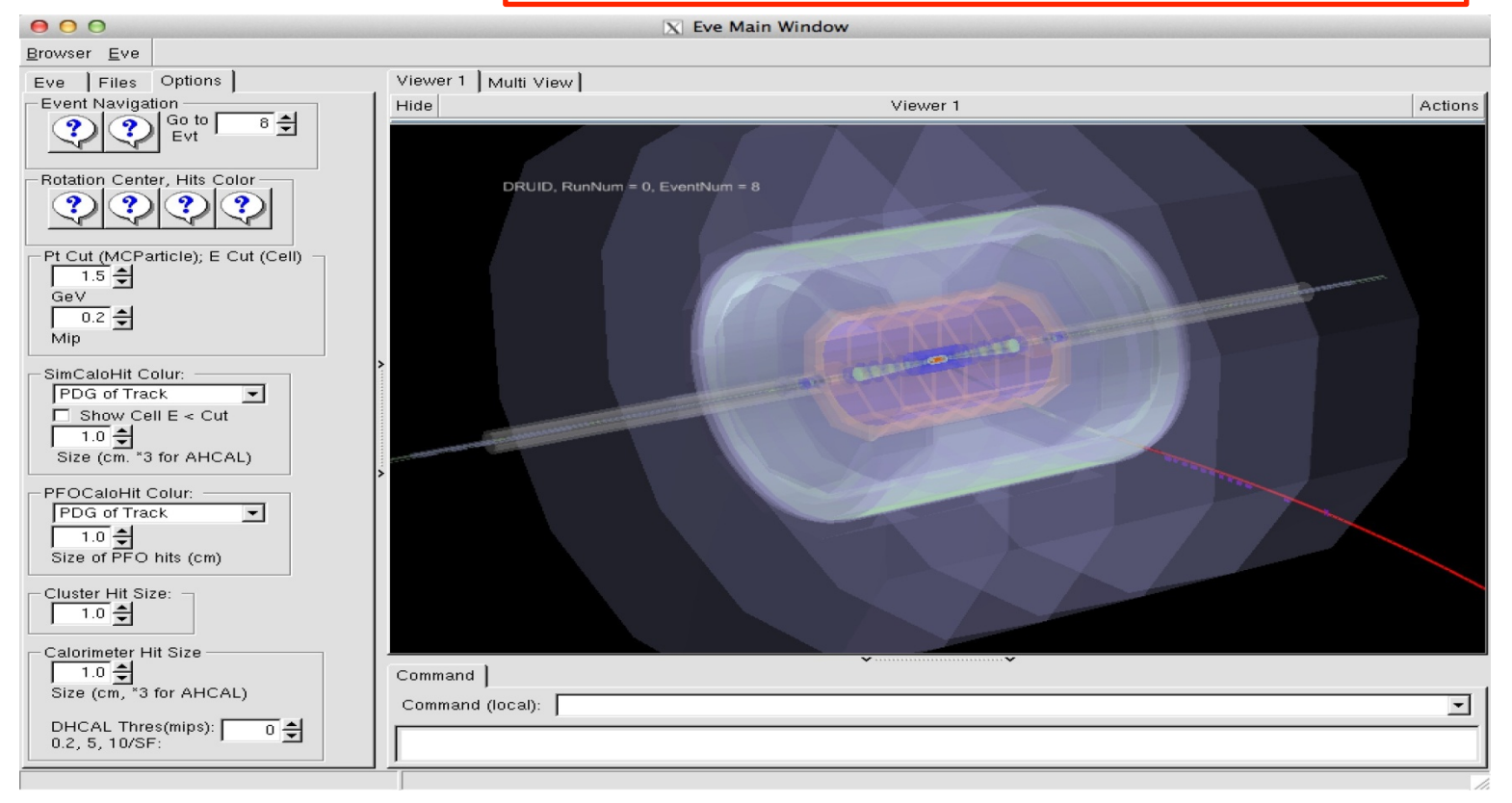

# Usage of Druid

• GDML Geometry browser

Tunable transparency, color, bkgrd, mount/unmount sub detectors...

• Display depth

Hierarchy of geometrical volume in gdml file. Higher Depth = More detailed information

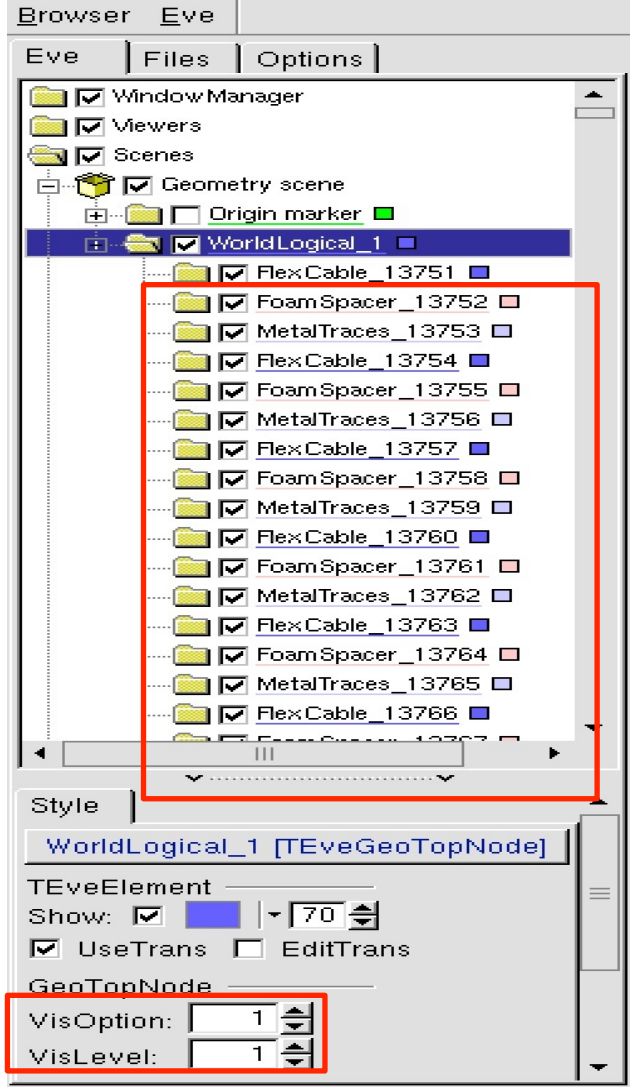

#### Usage of Druid

• Examples(FTD)

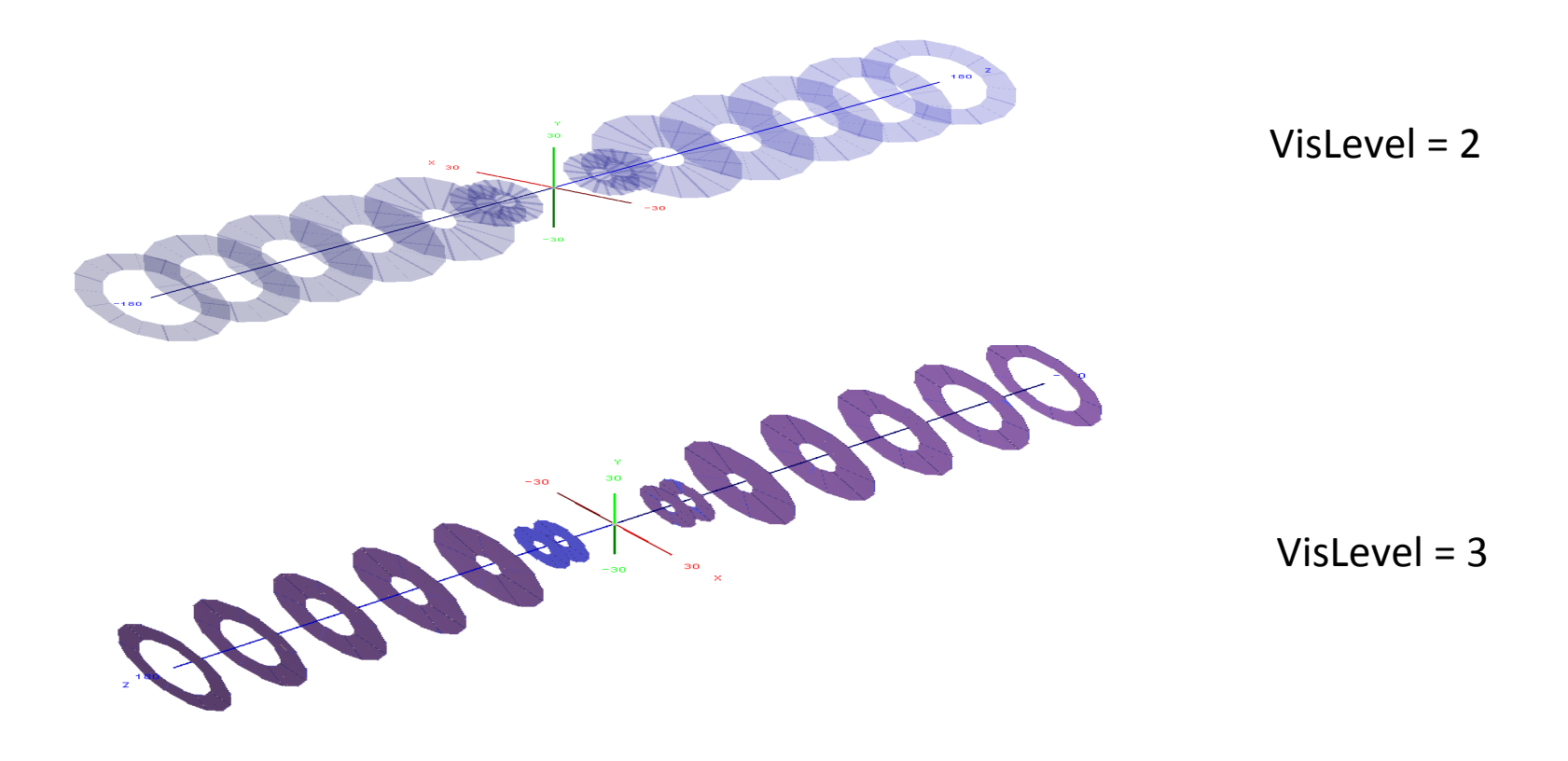

### Usage of Druid

• Example (EcalBarrel)

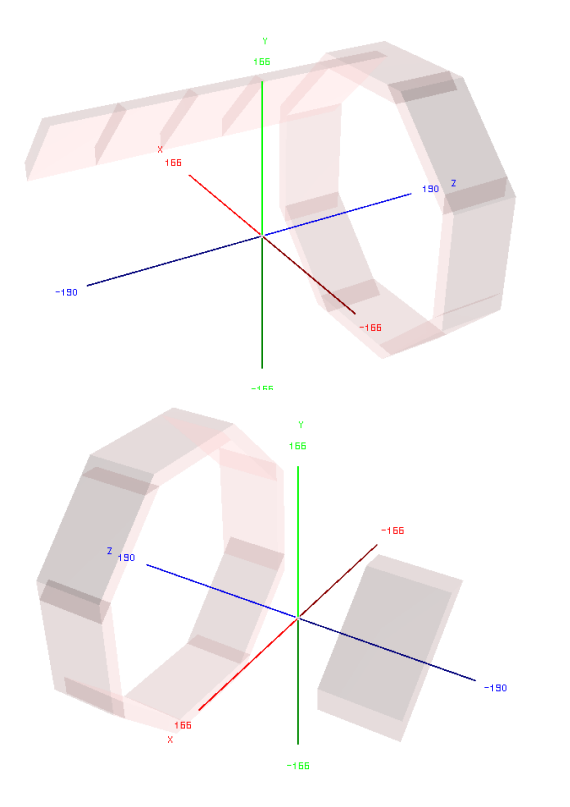

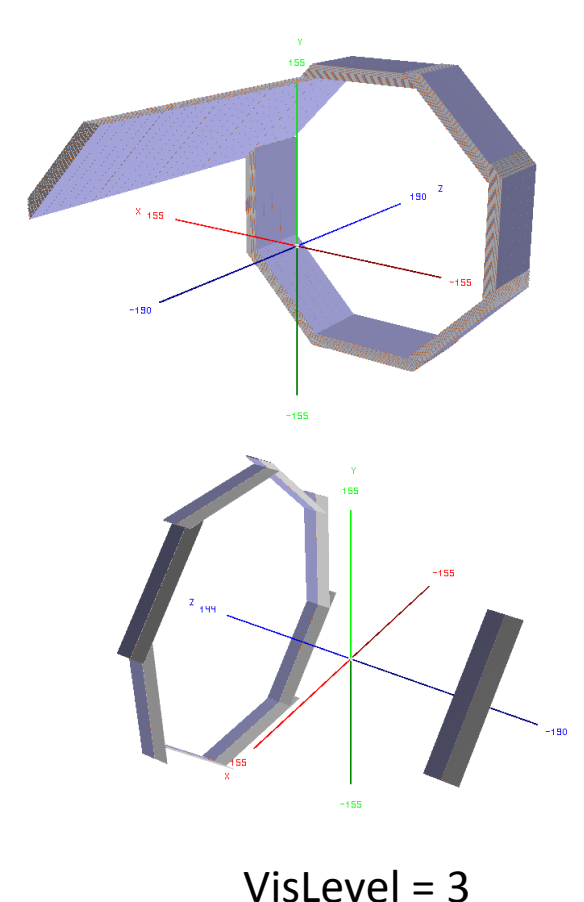

### Summary

- Mokka: Geant4 Full Simulation
- Marlin: data manger
- Validation of Modified Geometry by Hitmap
- Druid: Display root module used for ILC Detectors

The validation of detector geometry for the CEPC Physics Analysis by Hitmap& Druid is feasible and successful !

### Important Executable

- LCIO: dumpevent, anajob
- Mokka: sh ./ild\_o2\_v06.sh
- Marlin:
- 1. Usage:
- . loadLDD.sh
- Marlin MIP\_ild\_o2\_06\_TPC1365.steer
- 2. Compile:
- Cmake: Hfcmake = cmake -C ILCSoft.cmake
- Make install
- Druid: Druid \*.slcio \*gdml.root

# Thanks

# Backup

#### Download VirtualBox

• According your systems, choose diffierent VirtualBoxs from Website (Version 4.2.14)

https://www.virtualbox.org/wiki/Downloads

# **VirtualBox**

#### **Download VirtualBox**

Here, you will find links to VirtualBox binaries and its source code.

#### VirtualBox binaries

By downloading, you agree to the terms and conditions of the respective license.

- VirtualBox platform packages. The binaries are released under the terms of the GPL version 2.
  - VirtualBox 4.3.14 for Windows hosts ⇒ x86/amd64
     If you run into problems with the Windows package, please refer to the ⇒ forum, it has a link to a build with some fixes and additional information. Please provide a detailed problem description if you think your case isn't covered yet.
  - VirtualBox 4.3.14 for OS X hosts ⇒x86/amd64
  - VirtualBox 4.3.14 for Linux hosts
  - VirtualBox 4.3.14 for Solaris hosts ⇒ amd64

14 - 8 - 14

Login

# Download image file

- From website
- 1. Accont: cepc

ftp://192.168.8.16/

2. Password: cepc

← → C ☆ ftp://192.168.8.16

#### / 的索引

| 姓名<br>VirtualBox-4.3.14-95030-OSX.dmg<br>VirtualBox-4.3.14-95030-Win.exe | 大小<br>116 MB<br>111 MB<br>121 GB | 修改日期<br>14-8-10 下午4:29:00<br>14-8-10 下午4:30:00<br>14-8-10 下午3:41:00 |
|--------------------------------------------------------------------------|----------------------------------|---------------------------------------------------------------------|
| cepc.vdi                                                                 | 12.1 GB                          | 14-8-10 下午3:41:00                                                   |
| cepc.vdi.zip                                                             | 3.0 GB                           | 14-8-11 上午12:08:00                                                  |

# Install Virtual Box

- Linux/Windows/OS X.....
- Double click to Install VirtualBox application
- Follow the steps to install VirtualBox
- After installation, click VirtualBox Flag, you

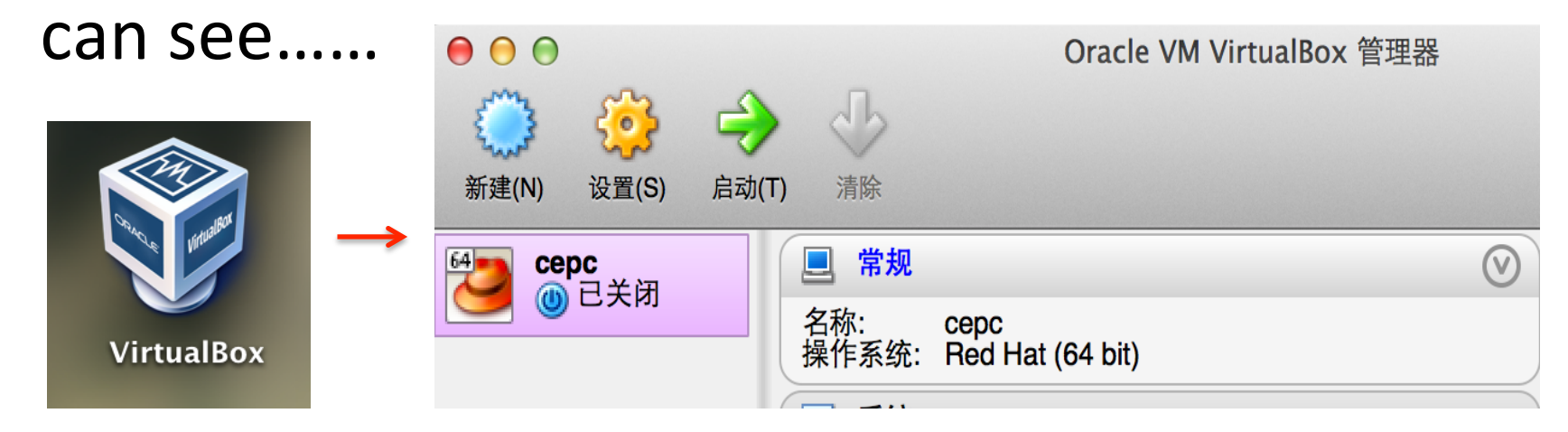

# Download image file

- From Nankai local PC
- ssh <u>root@10.0.1.10</u>
- Password: cepctraining
- scp <a href="mailto:root/cepc.vdi.zip">root@10.0.1.10:/home/root/cepc.vdi.zip</a> .
- Password: cepctraining
- tar -zxvf cepc.vdi.zip

## For Linux users especially

- After installation, open the Terminal and type virtualbox
- You can also see.....

| ● ● ●                                                   | Oracle VM VirtualBox 管理器                                                      |                 |
|---------------------------------------------------------|-------------------------------------------------------------------------------|-----------------|
| <ul> <li>新建(N)</li> <li>设置(S)</li> <li>启动(T)</li> </ul> | 清除                                                                            | ♣ 明细(D) 	 备份(S) |
| Mage Cepc                                               | ■ 常规                                                                          | 预览              |
|                                                         | 名称: cepc<br>操作系统: Red Hat (64 bit)                                            |                 |
|                                                         | ■ 系统                                                                          |                 |
|                                                         | 内存大小: 2048 MB<br>处理器: 2<br>启动顺序: 软驱, 光驱, 硬盘<br>硬件加速: VT-x/AMD-V, 嵌套分页, PAE/NX | cepc            |

# Put ihep.vdi into VBox

#### • Open the Virtual Box

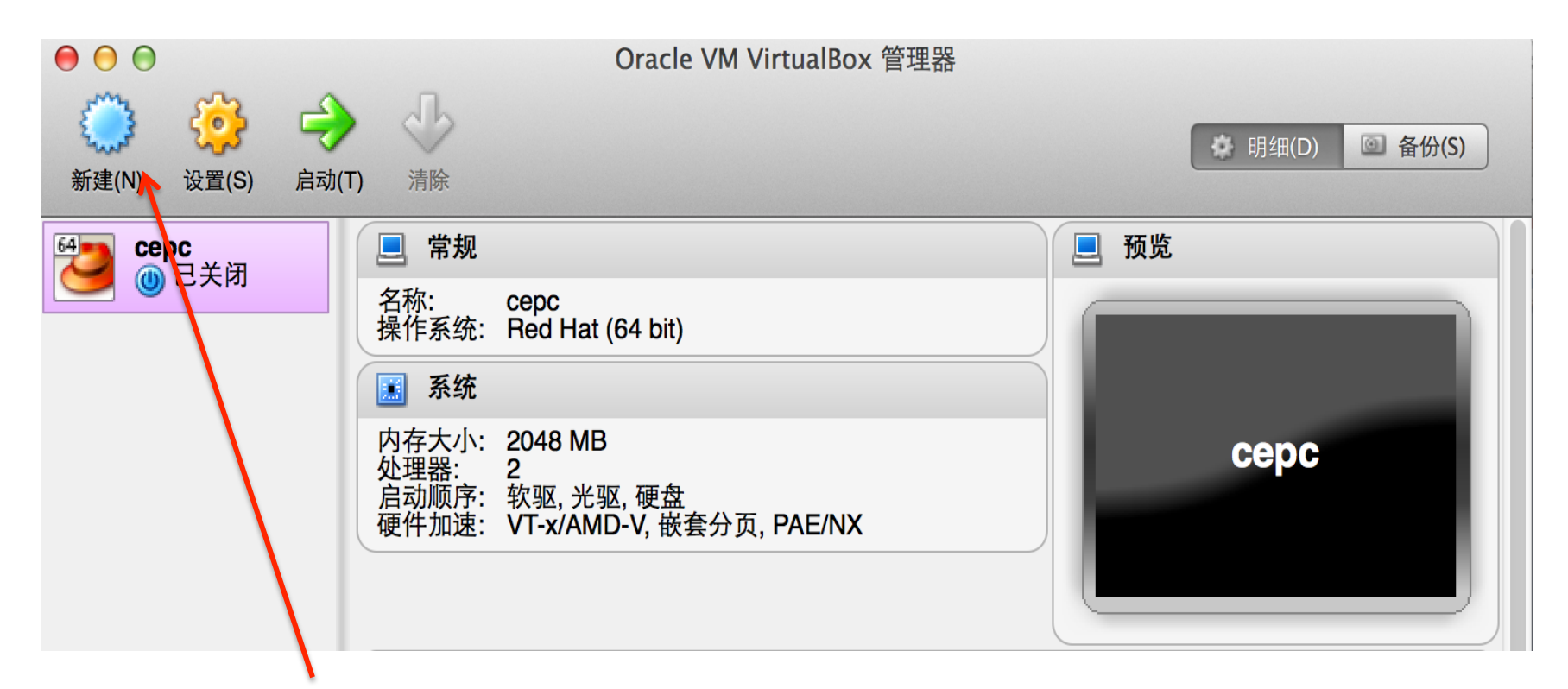

#### Click to build new Virtual machine

# Set up Configuration

• Name, system and version

| $\Theta \cap \Theta$ | 新建虚拟电脑                                      |
|----------------------|---------------------------------------------|
|                      | 虚拟电脑名称和系统类型                                 |
|                      | 请选择新虚拟电脑的描述名称及要安装的操作<br>系统类型。此名称将用于标识此虚拟电脑。 |
|                      | 名称(N): cepc                                 |
|                      | 类型(T): Linux 🗘 🔁                            |
|                      | 版本(V): Red Hat (64 bit) \$                  |
|                      |                                             |
|                      |                                             |
|                      | 隐藏描述 返回 继续                                  |

#### Choose RAM

• RAM (more than 1024MB)

| 新建虚拟电脑                                             |
|----------------------------------------------------|
| 内存大小                                               |
| 选择分配给虚拟电脑的内存大小(MB)。<br>建议的内存大小为 512 MB。<br>2048 MB |
| 4 MB 4096 MB                                       |
|                                                    |
| 返回继续                                               |

### Add virtual hard disk

• Add cepc.vdi here

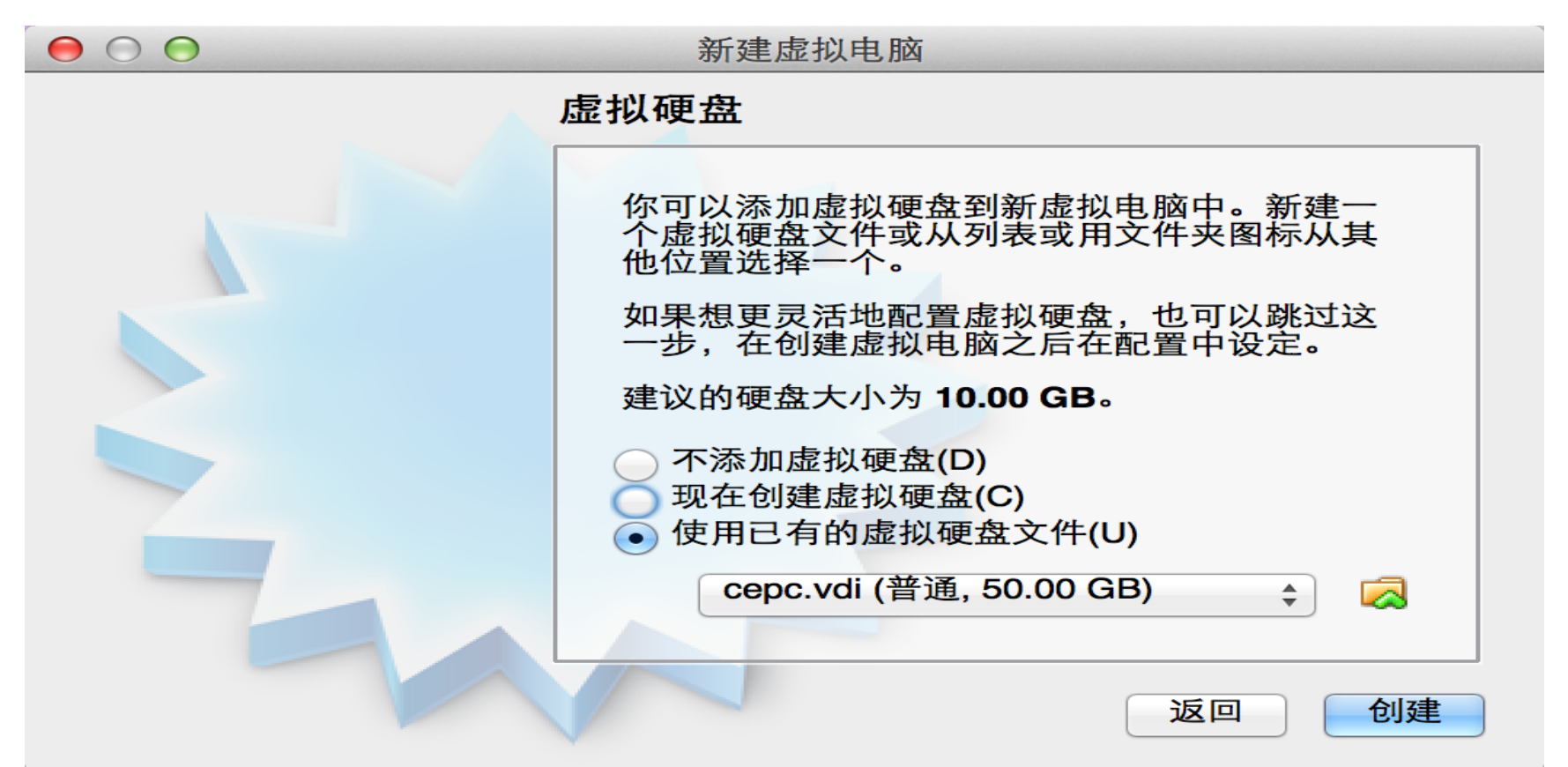
# **Especially** IDE Controller

• Move cepc.vdi from SATA to IDE Controller

| cepc – 存储      |       |                 |                     |  |  |  |  |
|----------------|-------|-----------------|---------------------|--|--|--|--|
|                |       | ) 🏈             |                     |  |  |  |  |
| 常规  系统  显示  存储 | 声音 网络 | 端口              | 共享文件夹               |  |  |  |  |
| 存储树(S)         | 属     | 性 ———           |                     |  |  |  |  |
| 合 IDE 控制器      | 88    | 名称(N):          | IDE 控制器             |  |  |  |  |
| epc.vdi        |       | 型号 <b>(T)</b> : | PIIX4               |  |  |  |  |
| 没有盘片           |       |                 | ✓ 使用主机输入输出 (I/O) 缓存 |  |  |  |  |
|                |       |                 |                     |  |  |  |  |
|                |       |                 |                     |  |  |  |  |

#### Start

• Start up

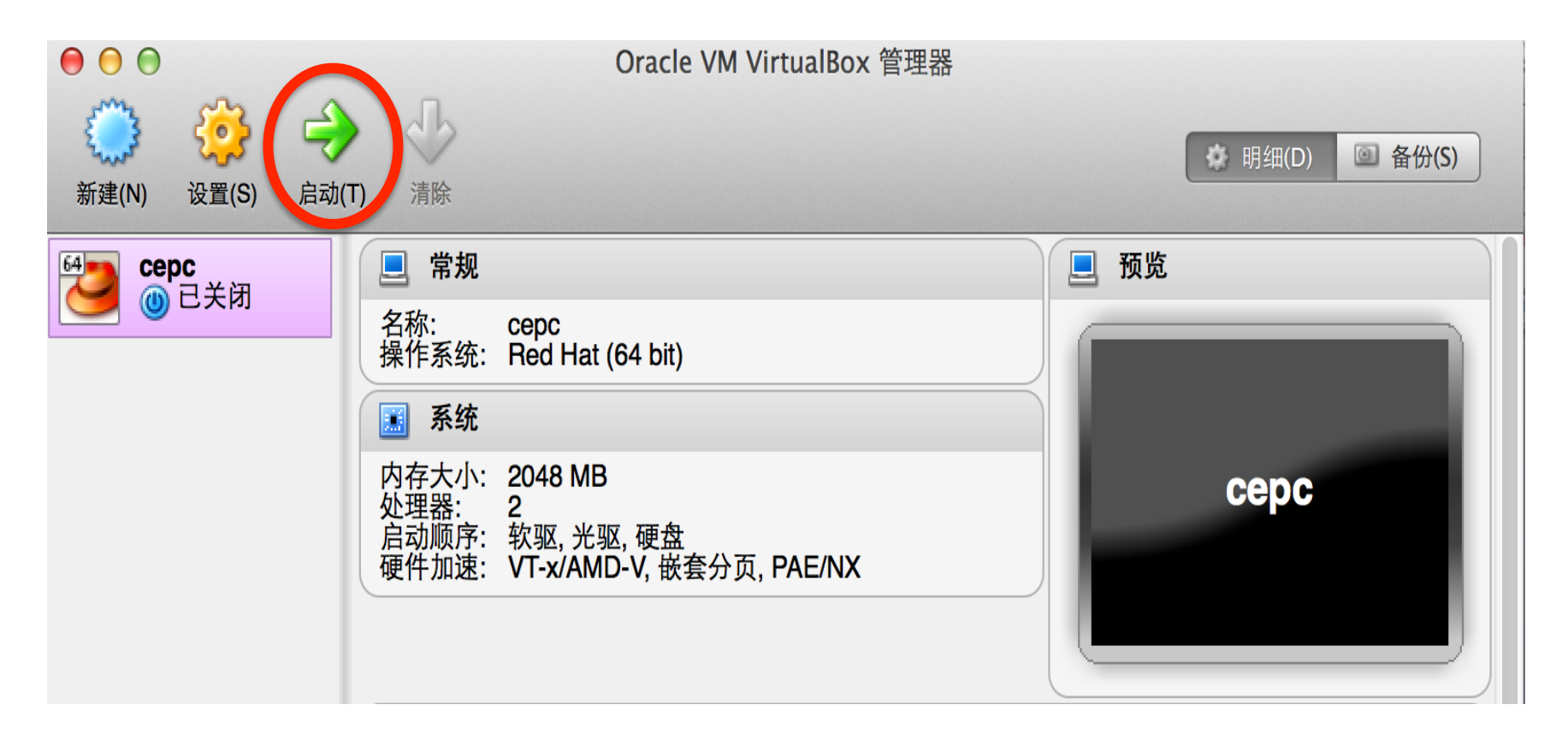

#### Start

#### • Wait munitus

| ○ ○ ○ cepc [Running]                                                                   |              |       |        |          |       |
|----------------------------------------------------------------------------------------|--------------|-------|--------|----------|-------|
| Setting hostname localhost.localdomain:                                                | ]            | OK    | ]      |          |       |
| Setting up Logical Volume Management: 2 logical                                        | volume(s)    | in vo | lume   | group    | "Vo I |
| GroupUU" now active                                                                    |              |       | -      |          |       |
| kernel direct mapping tables up to 100000000 @ 10                                      | 000-15000 L  | UK    | J      |          |       |
| Checking filesystems                                                                   | A · 1        |       | 2042   | 200 1 1  |       |
| /dev/volgroup00/Logvol00: clean, 243602/12/8/264 :                                     | tiles, 2743. | 339/1 | 2812   | 288 010  | DCKS  |
| /boot: recovering journal                                                              |              |       |        |          |       |
| /boot: clean, 44/26104 files, 23254/104388 blocks                                      | -            | 014   | -      |          |       |
|                                                                                        |              |       | L<br>r |          |       |
| Kemounting root filesystem in read-write mode:                                         |              |       | 1      |          |       |
| mounting local filesystems:                                                            |              |       | L<br>r |          |       |
| Enabling local filesystem quotas:                                                      |              |       | L<br>r |          |       |
| LNADIING /etc/istab swaps:                                                             | L            | UK    | J      |          |       |
| INII: Entering runlevel: 5                                                             |              |       |        |          |       |
| Entering non-interactive startup                                                       | г            | οv    | 7      |          |       |
| Applying Intel Cro microcode update.                                                   |              | 01    | 1      |          |       |
| Starting background readanead.                                                         |              | 01    | L<br>L |          |       |
| Checking for hardware changes                                                          |              | 01    | L<br>T |          |       |
| Starting ISCSI daemon:                                                                 |              | 01    | 1      |          |       |
| Appluing inftables finewall pulses                                                     | L            | 07    | 1      |          |       |
| Applying intables firewall rules.                                                      |              | 01    | 1      |          |       |
| Hypiging lptables firewall rules:<br>Teading additional intables redules: in construct | nothios n[   | 07    | 1      |          |       |
| LUAAINY AAAILIUNAI IPLADIES MUAUIES, IP_CUNNLPACK                                      |              | 01    | 1      |          |       |
|                                                                                        | L            | 0V    | 1      |          |       |
|                                                                                        |              |       | (III)  |          | 90    |
|                                                                                        |              |       | U (    | 🖉 🛃 Lett | ж /   |

## **Open the Visual interface**

#### • Graphical User Interface

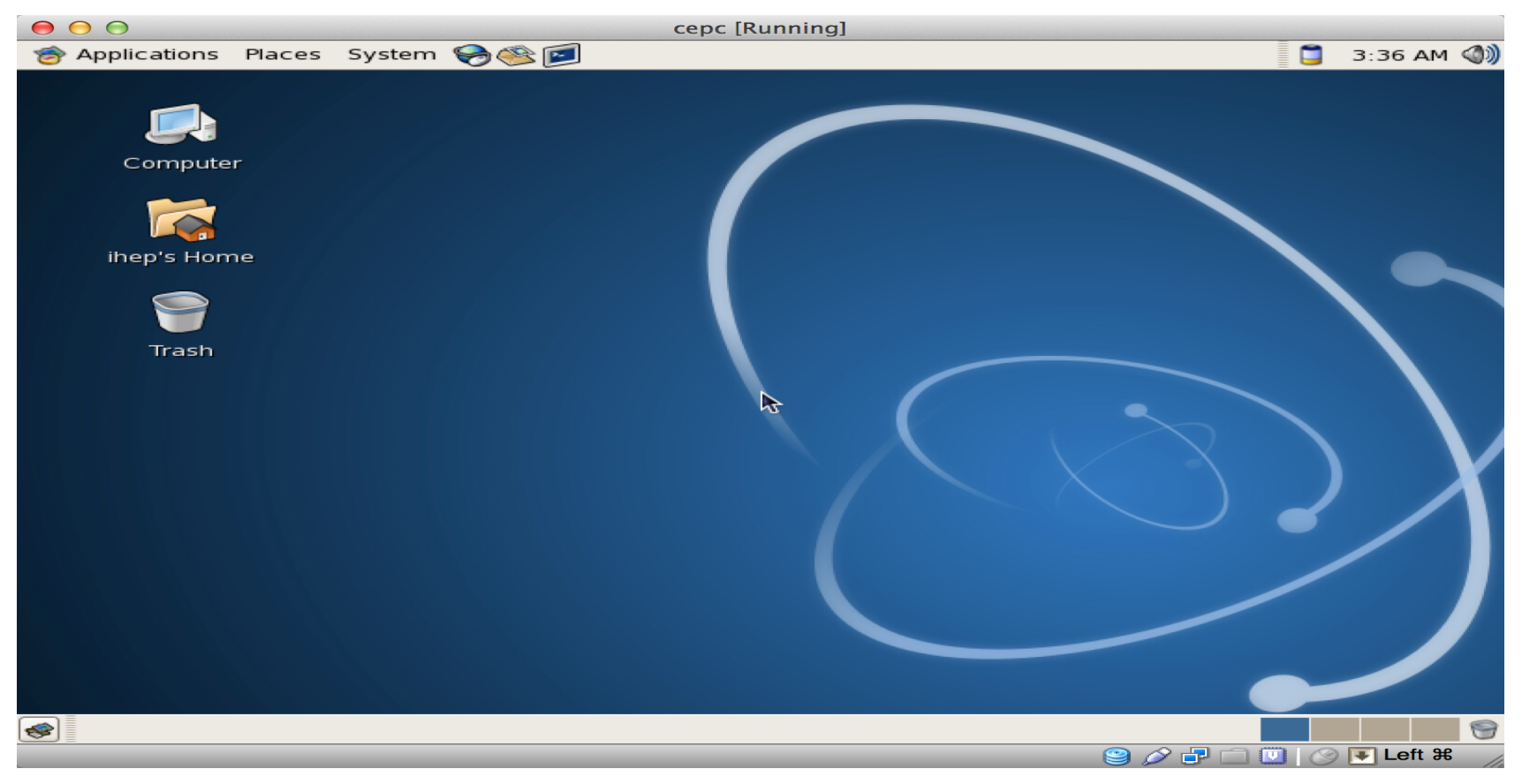

## **Open Terminal**

• Click here

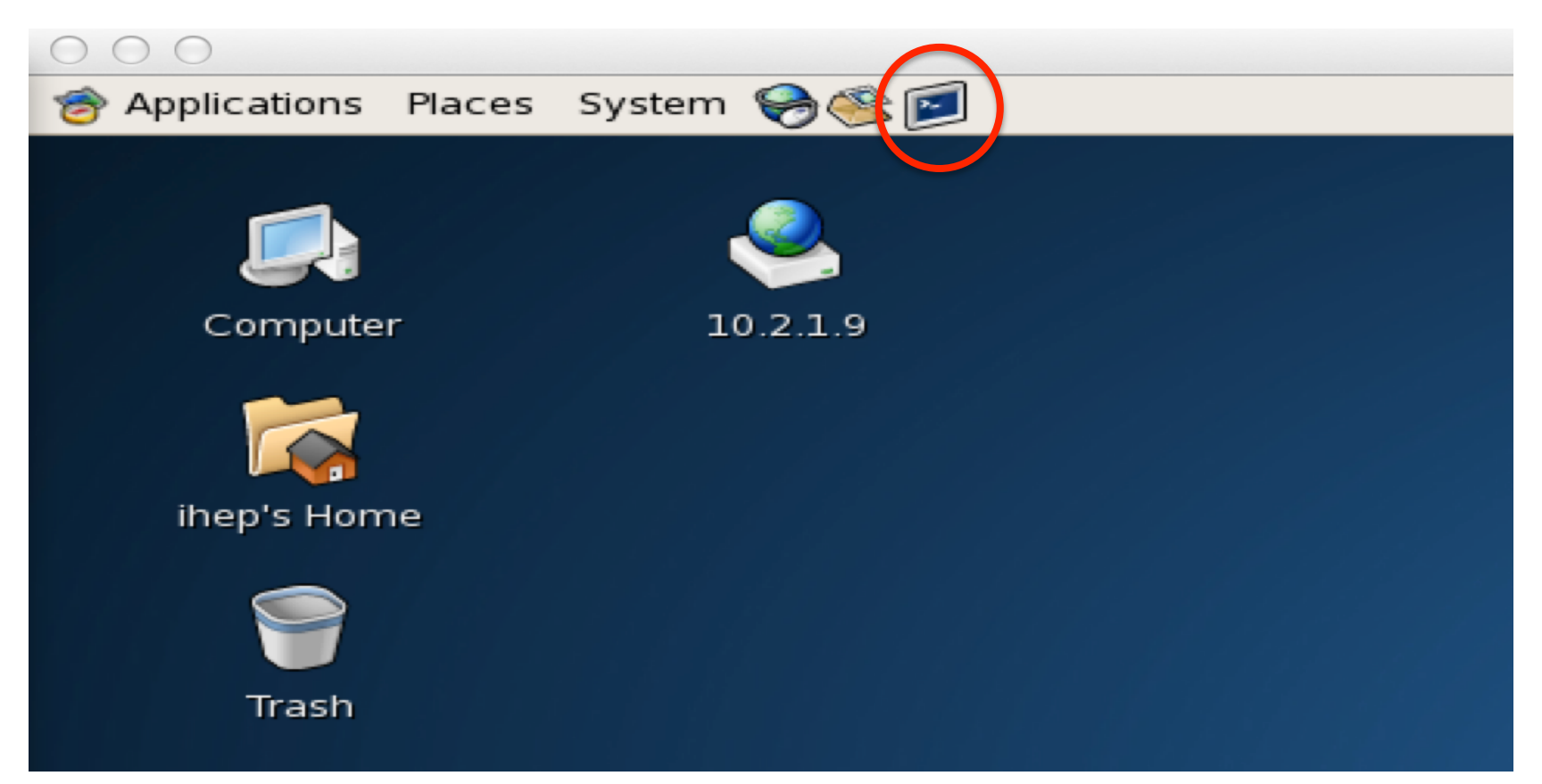

# Work Directory

• Ihep directory

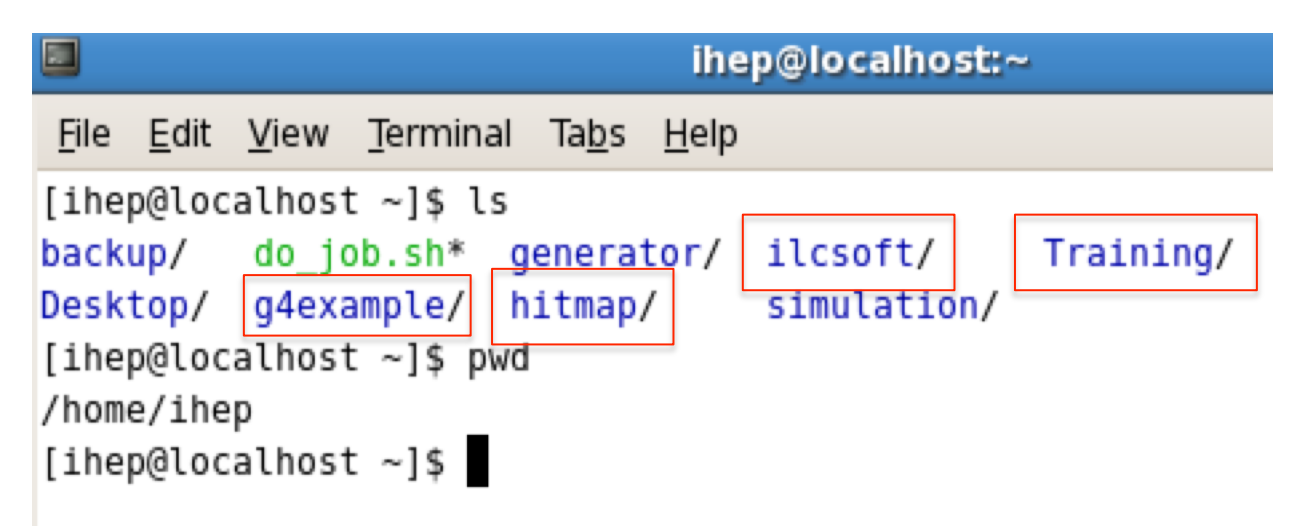